# brother

# Használati útmutató

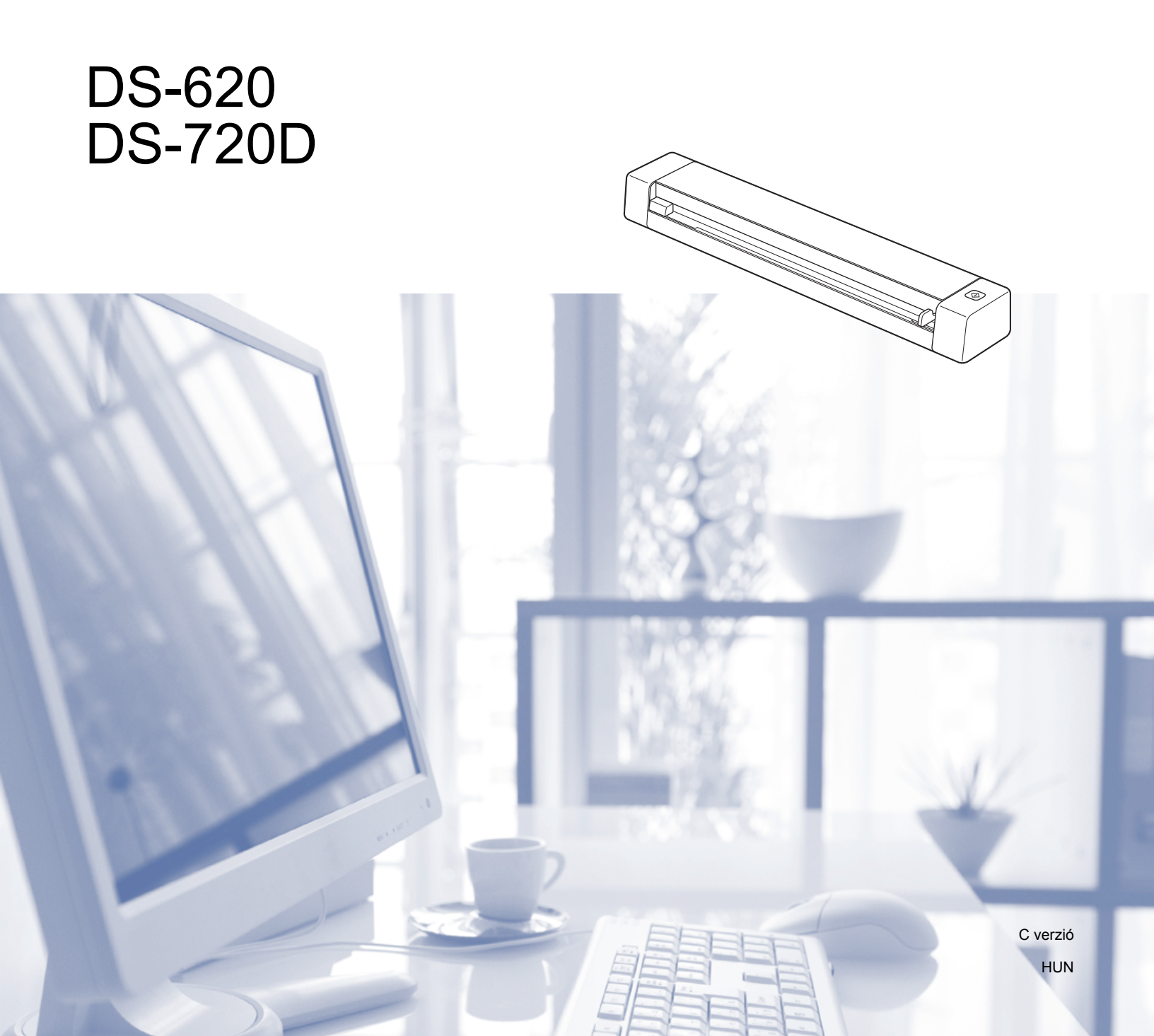

### A dokumentáció használata

Köszönjük, hogy a Brother készüléket választotta! A dokumentáció elolvasása segíthet abban, hogy a legjobbat hozza ki a készülékéből.

#### A dokumentációban használt szimbólumok és egyezményes jelek

A dokumentációban a következő szimbólumok és egyezményes jelek szerepelnek.

| FONTOS     | A <u>FONTOS</u> jelzés esetlegesen fellépő veszélyes helyzetre hívja fel a figyelmet,<br>amely anyagi kárhoz vagy a készülék funkcióvesztéséhez vezethet.   |
|------------|----------------------------------------------------------------------------------------------------|
| MEGJEGYZÉS | A megjegyzésekben útmutatót talál a különböző helyzetek kezelésére, továbbá tanácsokat arra vonatkozóan, hogy a művelet hogyan használható más funkciókkal. |
| Félkövér   | Félkövér betűkkel a készülék vezérlőpultján található vagy a számítógép<br>képernyőjén megjelenő gombokat jelöltük.                                         |
| Dőlt       | A <i>dőlt betűstílus</i> egy fontos pont kiemelésére szolgál, vagy kapcsolódó témákhoz<br>irányítja.                                                        |

#### MEGJEGYZÉS

- DSmobile 720D felhasználók számára: ha máshogy nem jelöltük, ez az útmutató a DSmobile 620 készülék képernyőképeit használja.
- Ha Windows<sup>®</sup> operációs rendszert futtató táblaszámítógépet használ, a kiválasztást a képernyő érintésével vagy egérkattintással egyaránt elvégezheti.

### Védjegyek

A Brother logó, a Brother és a DSmobile a Brother Industries, Ltd. bejegyzett védjegyei.

Az Apple, Macintosh és Mac OS az Apple Inc., bejegyzett védjegyei az Egyesült Államokban és más országokban.

A Windows és a Windows Vista a Microsoft Corp. bejegyzett védjegyei az Egyesült Államokban és/vagy más országokban.

A Nuance, a Nuance logó és a PaperPort a Nuance Communications, Inc. vagy leányvállalatainak bejegyzett védjegyei az Egyesült Államokban és/vagy más országokban.

A Brother termékeken, kapcsolódó dokumentumokon és egyéb anyagokon feltűnő minden más itt említett márkanév és vállalatnév a vonatkozó vállalatok védjegyei vagy bejegyzett védjegyei.

# Tartalomjegyzék

| 1 | Általános információk                                                               | 1        |
|---|-------------------------------------------------------------------------------------|----------|
|   | A szkenner áttekintése<br>LED jelzések                                              | 1<br>2   |
| 2 | A szkenner illesztőprogram és szkennelési szoftverek telepítése                     | 3        |
|   | Windows <sup>®</sup> felhasználók                                                   | 3        |
|   | Macintosh felhasználók                                                              | 5        |
| 3 | A dokumentumokra vonatkozó előírások                                                | 6        |
|   | Szkennelhető dokumentumok                                                           | 6        |
|   | Nem szkennelhető dokumentumok                                                       | 7        |
|   | Dokumentumok, amelyek esetében a hordozólap használata javasolt                     | 7        |
| 4 | A szkennelés előkészítése                                                           | 9        |
|   | Dokumentum betöltése                                                                | 9        |
|   | A hordozólap behelyezése                                                            | 10       |
|   | Fontos tippek a hordozólap használatához                                            | 11       |
| 5 | Szkennelési alkalmazások és beállítások                                             | 12       |
|   | A szkennelési szoftver kiválasztása                                                 | 12       |
|   | A DSmobileCapture használata (Windows <sup>®</sup> )                                | 13       |
|   | A DSmobileCapture szkennelési beállításainak módosítása (Windows $^{	extsf{B}}$ )   | 15       |
|   | Fájl beállítások                                                                    | 15       |
|   | Képbeállítások                                                                      |          |
|   | Papírbeállítások                                                                    |          |
|   | Előnézeti beállítások                                                               |          |
|   |                                                                                     |          |
|   |                                                                                     |          |
|   | INIOIMACIOK                                                                         |          |
|   | A DSmobileCapture nasznalata (Macintosn)                                            | 23       |
|   | A DSmobileCapture szkermelesi bealmasalnak mouositasa (macintosii)                  | 24<br>24 |
|   | Fáil beállítások                                                                    | 24<br>26 |
|   | Panírbeállítások                                                                    | 20<br>27 |
|   | Onciók                                                                              | 28       |
|   | Információk                                                                         |          |
|   | A Button Manager V2 használata (Windows <sup>®</sup> )                              |          |
|   | Szkennelési módszerek                                                               |          |
|   | A Button Manager V2 gombpanelen található szkennelés gombok (Windows <sup>®</sup> ) |          |
|   | Szkennelés képfájlba                                                                |          |
|   | Szkennelés alkalmazásba                                                             | 33       |
|   | Szkennelés emailbe                                                                  | 34       |
|   | Szkennelés nyomtatóra                                                               | 34       |
|   | Szkennelés megosztott mappába                                                       | 34       |
|   | Szkennelés FTP kiszolgálóra                                                         | 35       |

| 6 | A szkenner kalibrációja                                     | 36 |
|---|-------------------------------------------------------------|----|
|   | Kalibráció a szoftver használatával (Windows <sup>®</sup> ) |    |
|   | Kalibráció a szoftver használatával (Macintosh)             |    |
| 7 | A szkenner karbantartása                                    | 41 |
|   | A készülék burkolatának tisztítása                          | 41 |
|   | A készülék belsejének tisztítása                            | 41 |
| 8 | Hibaelhárítás                                               | 43 |
|   | Hiba- és karbantartási üzenetek                             | 43 |
|   | Hibaelhárítás                                               |    |
| Α | A. melléklet                                                | 49 |
|   | Műszaki adatok                                              |    |
|   | Általános                                                   |    |
|   | Szkenner                                                    |    |
|   | Interfészek                                                 | 51 |
|   | Számítógép követelmények                                    |    |
| в | B. melléklet                                                | 53 |
|   | Kapcsolatfelvétel a Brotherrel                              | 53 |
|   | A termék regisztrációja                                     | 53 |
|   | Gyakran ismételt kérdések (GY.I.K.)                         | 53 |
|   | Ügyfélszolgálat                                             | 54 |
|   | Műszaki támogatás (PageManager és BizCard)                  |    |

Általános információk

### A szkenner áttekintése

Elölnézet

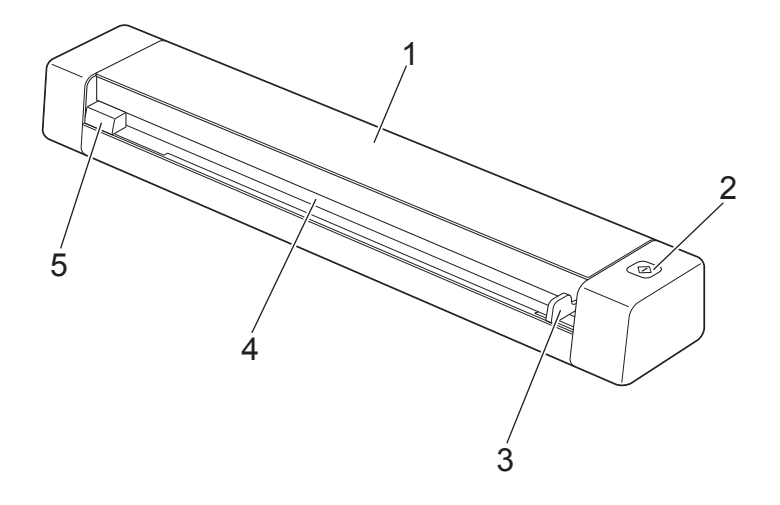

- 1 Fedlap
- 2 Start gomb
  - (Windows<sup>®</sup> felhasználók)
     A Button Manager V2 alkalmazásban a gomb lenyomásával kezdheti meg a szkennelést. További információért lásd: A Button Manager V2 használata (Windows<sup>®</sup>) a 30. oldalon.
  - (Macintosh)

A DSmobileCapture alkalmazásban a gomb lenyomásával kezdheti meg a szkennelést. További információért lásd: *A DSmobileCapture használata (Macintosh)* a 23. oldalon.

- 3 Dokumentumvezető
- 4 Adagolónyílás
- 5 A lap bal széle

Általános információk

#### Hátulnézet

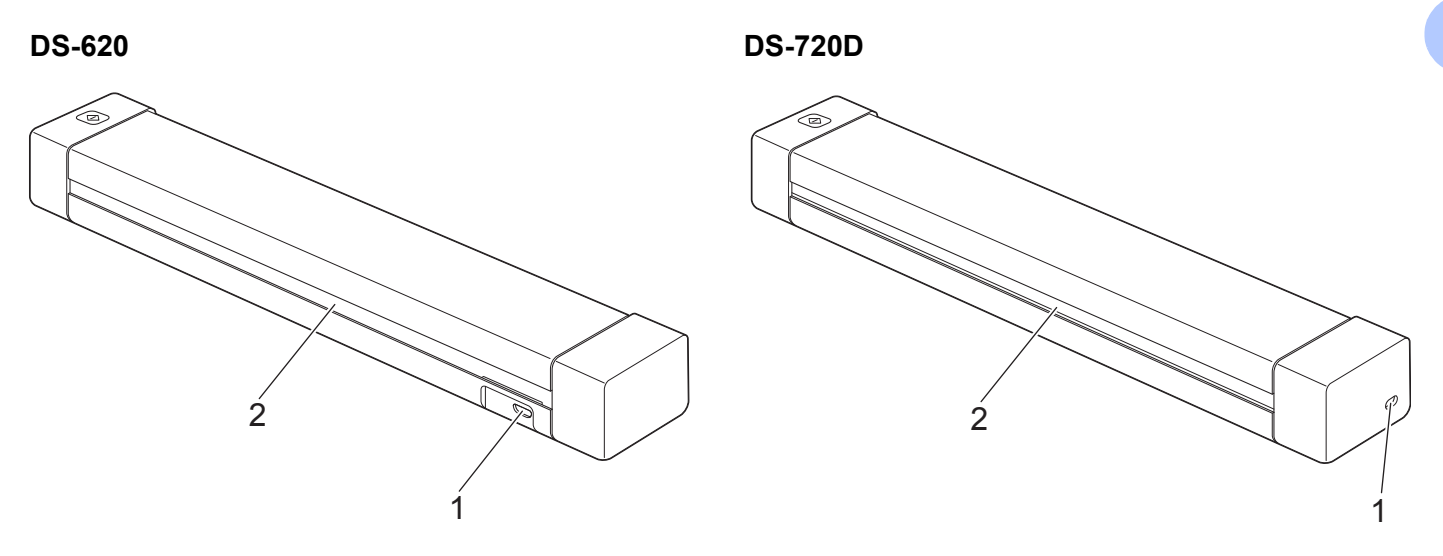

- 1 Micro USB-csatlakozó
- 2 Papírkiadó nyílás

### LED jelzések

| LED jelzés             | Készülék állapota                                              |
|------------------------|----------------------------------------------------------------|
| Nem világít            | A készülék nincs csatlakoztatva a számítógéphez.               |
|                        |                                                                |
| Zölden világít         | A készülék készen áll a szkennelésre.                          |
|                        |                                                                |
| Zölden villog          | A készülék dokumentumot szkennel.                              |
|                        |                                                                |
| Gyorsan villog pirosan | Hiba történt. Nyitva van a fedlap vagy elekadt egy dokumentum. |
|                        |                                                                |

## A szkenner illesztőprogram és szkennelési szoftverek telepítése

## Windows<sup>®</sup> felhasználók

#### MEGJEGYZÉS

2

- Kapcsolja BE a számítógépet, és jelentkezzen be rendszergazdai jogosultságokkal.
- Még NE csatlakoztassa az USB kábelt.
- Ha a számítógépe nem rendelkezik DVD-ROM meghajtóval vagy a készülékhez adott DVD-ROM nem tartalmaz az Ön operációs rendszerének megfelelő illesztőprogramot, illetve ha útmutatókat és segédprogramokat szeretne letölteni, látogassa meg a készülék oldalát a következő címen: <u>support.brother.com</u>

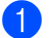

Helyezze be a DVD-ROM-ot.

Amikor megjelenik a **Beállítás** képernyő, kattintson a **Szkenner illesztőprogram telepítése** lehetőségre és kövesse a képernyőn megjelenő utasításokat.

| Beállítás                                                                    |                      |
|------------------------------------------------------------------------------|----------------------|
| DSmobile 620                                                                 | brother              |
| Főmenü                                                                       |                      |
| Szkenner illesztőprogram<br>telepítése<br>Illesztőprogram és szoftver csomag |                      |
| Használati útmutató                                                          | Ser.                 |
| E Kiegészítő alkalmazások                                                    | (°)                  |
| Brother terméktámogatás                                                      |                      |
| On-line regisztráció                                                         |                      |
| (C) 2013 Brother Industries, Ltd. Minden jog fenntartva.                     | b Vissza →łj Kilépés |

#### MEGJEGYZÉS

- Ha a Brother képernyő nem jelenik meg automatikusan, nyissa meg a Sajátgép (Számítógép) elemet, kattintson duplán a CD-ROM ikonra, majd kattintson duplán az AutoRun.exe fájlra.
- Amikor telepíti a szkenner illesztőprogramot, a DSmobileCapture (szkennelési alkalmazás) is telepítésre kerül. A DSmobileCapture használatával kapcsolatos további információkért lásd: A DSmobileCapture használata (Windows<sup>®</sup>) a 13. oldalon.

- 3 Kattintson a További alkalmazások lehetőségre az alábbi alkalmazások telepítéséhez.
  - Button Manager V2: dokumentumok szkennelése és tárolása (meghatározott rendeltetési helyre)
  - PaperPort™ 12SE: dokumentumok szkennelése, szerkesztése és kezelése
  - Presto! BizCard 6: névjegykártyák szkennelése, szerkesztése és kezelése

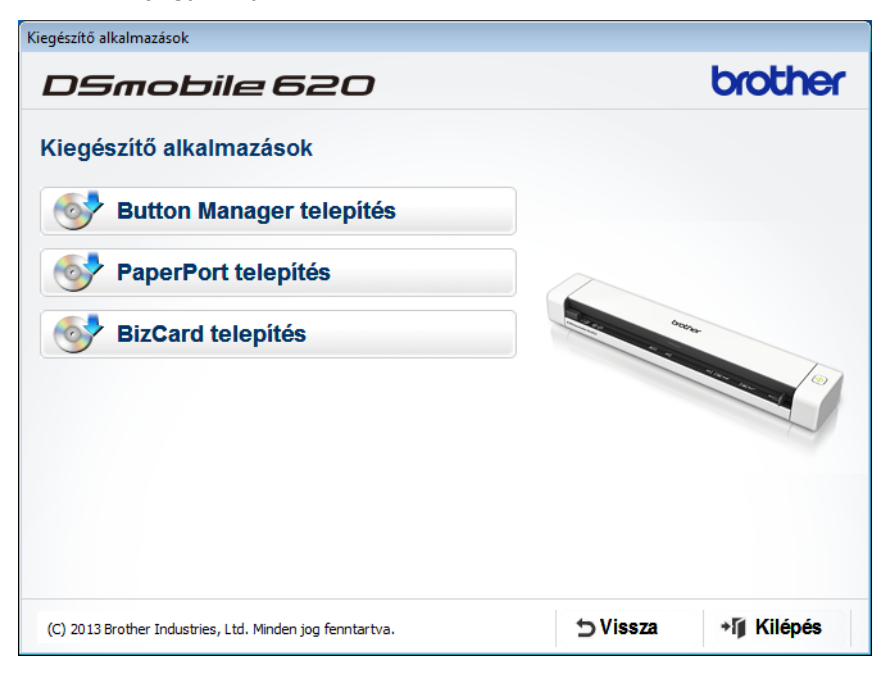

#### **MEGJEGYZÉS**

Az Ön igényeinek leginkább megfelelő szkennelési alkalmazással kapcsolatos további információkért lásd: *A szkennelési szoftver kiválasztása* a 12. oldalon.

A szkenner illesztőprogram és szkennelési szoftverek telepítése

### Macintosh felhasználók

#### MEGJEGYZÉS

- Kapcsolja BE a számítógépet, és jelentkezzen be rendszergazdai jogosultságokkal.
- Még NE csatlakoztassa az USB kábelt.
- Ha a számítógépe nem rendelkezik DVD-ROM meghaitóval vagy a készülékhez adott DVD-ROM nem tartalmaz az Ön operációs rendszerének megfelelő illesztőprogramot, illetve ha útmutatókat és segédprogramokat szeretne letölteni, látogassa meg a készülék oldalát a következő címen: support.brother.com
- - Helyezze be a DVD-ROM-ot.
- Kattintson duplán a CD-ROM ikonra, majd kattintson duplán a DS-620 (DS-720D) ikonra.
- Kattintson duplán a Brother DS-620 (DS-720D) ikonra, és kövesse a képernyőn megjelenő utasításokat a szkenner illesztőprogram telepítéséhez.

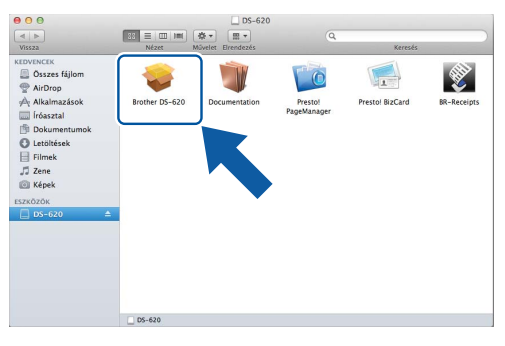

#### MEGJEGYZÉS

Amikor telepíti a szkenner illesztőprogramot, a DSmobileCapture (szkennelési alkalmazás) is telepítésre kerül. A DSmobileCapture használatával kapcsolatos további információkért lásd: A DSmobileCapture használata (Macintosh) a 23. oldalon.

Kattintson az itt felsorolt mappákra az alábbi alkalmazások telepítéséhez.

- Presto! PageManager 9: dokumentumok szkennelése, szerkesztése és kezelése
- Presto! BizCard 6: névjegykártyák szkennelése, szerkesztése és kezelése

#### MEGJEGYZÉS

- Kattintson a Presto! PageManager vagy Presto! BizCard lehetőségre a NewSoft Technology Corporation weboldalának megtekintéséhez. Az alkalmazást a weboldalról töltheti le.
- Az Ön igényeinek leginkább megfelelő szkennelési alkalmazással kapcsolatos további információkért lásd<sup>.</sup> A szkennelési szoftver kiválasztása a 12 oldalon

3

# A dokumentumokra vonatkozó előírások

### Szkennelhető dokumentumok

| Normál papír | Hossz                   | 1 oldalas szkennelés<br>90 – 812,8 mm                                                                                       |                                 |  |
|--------------|-------------------------|----------------------------------------------------------------------------------------------------|---------------------------------|--|
|              |                         | 2 oldalas szkennelés (csak DS-720D)<br>90 – 406,4 mm                                                                        |                                 |  |
|              | Szélesség               | 55 - 215,9 mm                                                                                                    |                                 |  |
|              | Súly                    | 60 - 105 g/m <sup>2</sup>                                                                                                   |                                 |  |
|              |                         | Ennél vékonyabb dokumentumok szkenneléséhez használja a hordozólapot (lásd: <i>A hordozólap behelyezése</i> a 10. oldalon). |                                 |  |
|              | Oldalak maximális száma | 1 oldal (1 lap)                                                                                                    |                                 |  |
|              | Szabványos papírméret   | A4                                                                                                    | $210 \times 297 \text{ mm}$     |  |
|              |                         | A5                                                                                                    | 148 × 210 mm                    |  |
|              |                         | A6                                                                                                    | 105 	imes 148  mm               |  |
|              |                         | A7                                                                                                    | 74 	imes 105  mm                |  |
|              |                         | A8                                                                                                    | $52 \times 74 \text{ mm}$       |  |
|              |                         | B5                                                                                                    | $182 \times 257 \text{ mm}$     |  |
|              |                         | B6                                                                                                    | 128 × 182 mm                    |  |
|              |                         | B7                                                                                                    | 91 × 128 mm                     |  |
|              |                         | B8                                                                                                    | $64 \times 91 \text{ mm}$       |  |
|              |                         | Legal                                                                                                    | 215,9 × 355,6 mm                |  |
|              |                         | Letter                                                                                                    | $215,9 \times 279,4 \text{ mm}$ |  |

| Műanyag kártyák                                        | Hossz                   | 40 - 86 mm                                                    |
|--------------------------------------------------------|-------------------------|---------------------------------------------------------------|
| (DS-620:<br>kizárólag nem<br>dombornyomott<br>kártyák) | Szélesség               | 40 - 86 mm                                                    |
|                                                        | Szabvány méret (ISO)    | $85,6 \times 54,0 \times 0,76 \text{ mm}$                     |
|                                                        | Anyag                   | Műanyag (PET)                                                 |
|                                                        | Típus                   | Műanyag kártyák, mint pl. jogosítvány vagy biztosítási kártya |
|                                                        | Vastagság               | Legfeljebb 0,8 mm                                             |
|                                                        | Oldalak maximális száma | 1 oldal (1 lap)                                               |

| Számlák | Hossz                   | 1 oldalas szkennelés<br>90 – 812,8 mm                |
|---------|-------------------------|------------------------------------------------------|
|         |                         | 2 oldalas szkennelés (csak DS-720D)<br>90 – 406,4 mm |
|         | Szélesség               | 55 - 215,9 mm                                        |
|         | Vastagság               | Legalább 0,04 mm                                     |
|         | Oldalak maximális száma | 1 oldal (1 lap)                                      |

### Nem szkennelhető dokumentumok

- Tűzött vagy összekapcsolt dokumentumok
- Nedves tintával írt dokumentumok
- Szövetből vagy fémből készült lapok, írásvetítő fólia
- Fényes vagy tükörfelületű média
- Dombornyomott műanyag kártyák
- A javasolt vastagságot meghaladó dokumentumok

# Dokumentumok, amelyek esetében a hordozólap használata javasolt

A következők szkennelésekor használja a készülékhez tartozó hordozólapot:

- Indigós hátoldallal rendelkező papíron levő dokumentumok
- Ceruzával írt dokumentumok
- 55 mm-nél keskenyebb dokumentumok
- 90 mm-nél rövidebb dokumentumok
- Egyenetlen vastagságú dokumentumok, mint pl. borítékok
- Nagyon gyűrött vagy szamárfüles dokumentumok
- Összehajtott vagy sérült dokumentumok
- Pauszpapíron levő dokumentumok
- Bevonatos papíron levő dokumentumok
- Fényképek (fotópapír)
- Perforált papírra nyomtatott dokumentumok
- Nem szabványos (nem négyzet vagytéglalap) alakú papírra nyomtatott dokumentumok
- Olyan dokumentumok, amelyekre fényképek, jegyzetek vagy matricák vannak ragasztva
- Indigó nélküli önmásoló papíron levő dokumentumok
- Lyuggatott vagy cserélhető betétlapos papír
- Fotónegatív

A hordozólap szkennelés közben történő felhasználásával kapcsolatos további információkért lásd: A hordozólap behelyezése a 10. oldalon.

### 🛦 VIGYÁZAT

Óvatosan fogja meg a hordozólap szélét, ellenkező esetében megvághatja vele a kezét vagy az ujjait.

A dokumentumokra vonatkozó előírások

#### FONTOS

- Ne tegye ki a hordozólapot közvetlen napfénynek és ne helyezze magas hőmérsékletnek vagy nagy páratartalomnak kitett helyre, mert elgörbülhet.
- Ne helyezzen nagy méretű vagy nehéz tárgyakat a hordozólapra.
- Ne hajlítsa meg és ne húzza meg a hordozólapot. Ha a hordozólap megsérül, ne használja szkenneléshez, mert meghibásodást okozhat.

4

## A szkennelés előkészítése

### Dokumentum betöltése

#### FONTOS

- Egyszerre csak egy oldalt helyezzen a szkennerbe. A következő oldalt csak akkor helyezze be, ha a teljesen befejeződött az előzőnek a szkennelése. Egynél több lap behelyezése a szkenner hibás működését eredményezheti.
- NE húzza meg a dokumentumot az adagolás közben.
- NE használjon hullámos, felpödörődött, gyűrött, hajtogatott, tépett, kapcsos, papírkapcsos vagy ragasztós, maszatos, fűzött papírt.
- NE próbáljon meg kartont vagy szövetet szkennelni.

#### MEGJEGYZÉS

- Ellenőrizze, hogy elegendő hely van-e a papírkiadó nyílás mögött. A beszkennelt dokumentumot a szkenner a hátoldalon adja ki.
- Ellenőrizze, hogy a tintával írt vagy hibajavító festékkel javított dokumentumok teljesen szárazak-e.
- Bizonyos típusú műanyag kártyák megkarcolódhatnak a szkennelés során. A kártya sérülésének megelőzése érdekében használja a hordozólapot. További információért lásd: A hordozólap behelyezése a 10. oldalon.
- Helyezze a dokumentumot ① nyomtatott oldallal felfelé az adagolónyílásba ②, majd igazítsa a lap bal szélét az adagolónyílás bal széléhez ③.
   Műanyag kártya szkenneléséhez ① először a kártya felső részét helyezze az adagolónyílásba ② majd igazítsa a kártya bal szélét az adagolónyílás bal széléhez ③.
   DS-720D: Ha kétoldalas szkennelést végez, helyezze be az első lapot beolvasandó oldalával felfelé az adagolónyílásba.
- 2 Állítsa be a dokumentumvezetőt (4), hogy az érintse a dokumentum jobb oldalát.
- 3) Óvatosan helyezze be a dokumentumot, amíg nem érzi, hogy a felső része érinti a szkenner belsejét.

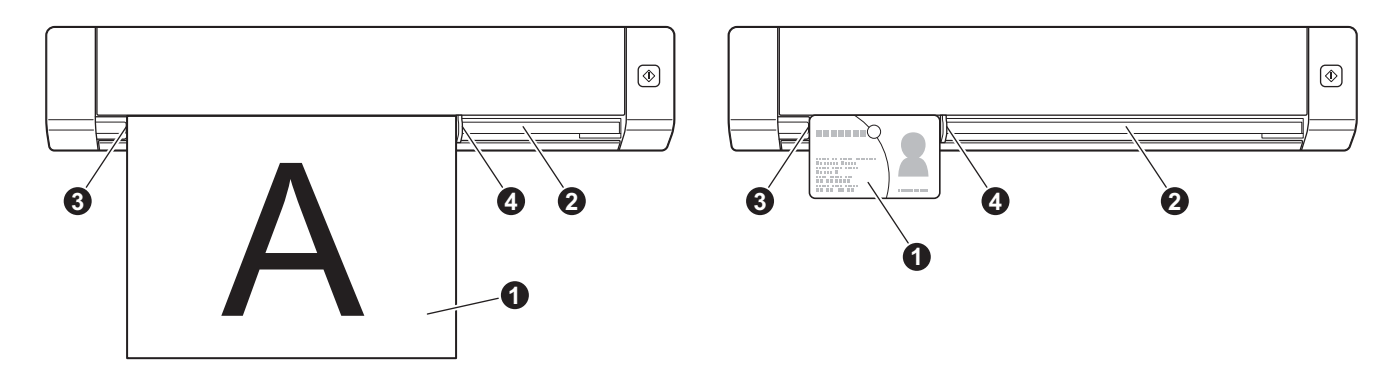

### A hordozólap behelyezése

#### MEGJEGYZÉS

Ellenőrizze, hogy a tintával írt vagy hibajavító festékkel javított dokumentumok teljesen szárazak-e.

 Helyezze a beszkennelni kívánt dokumentumot a hordozólap bal sarkába, és a dokumentum tetejét igazítsa a hordozólap bal felső sarkához.

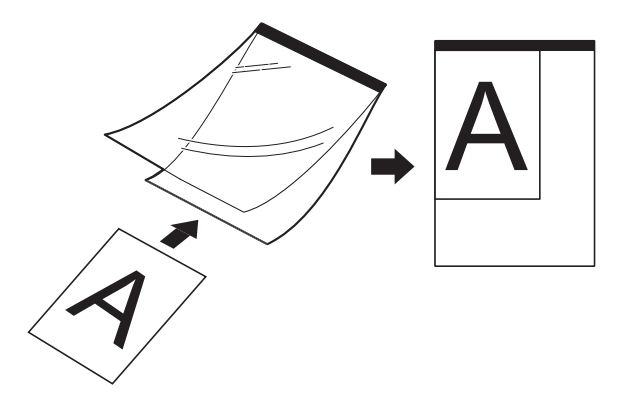

2 Helyezze a hordozólapot ① a nyomtatott oldallal felfelé az adagolónyílásba ②, majd igazítsa a lap bal szélét az adagolónyílás bal széléhez ③.

**DS-720D**: Ha kétoldalas szkennelést végez, helyezze be az első lapot beolvasandó oldalával felfelé az adagolónyílásba.

3 Csúsztassa a dokumentumvezetőt 4 a hordozólap jobb oldalához.

Óvatosan helyezze be a hordozólapot, amíg nem érzi, hogy a felső része érinti a szkenner belsejét.

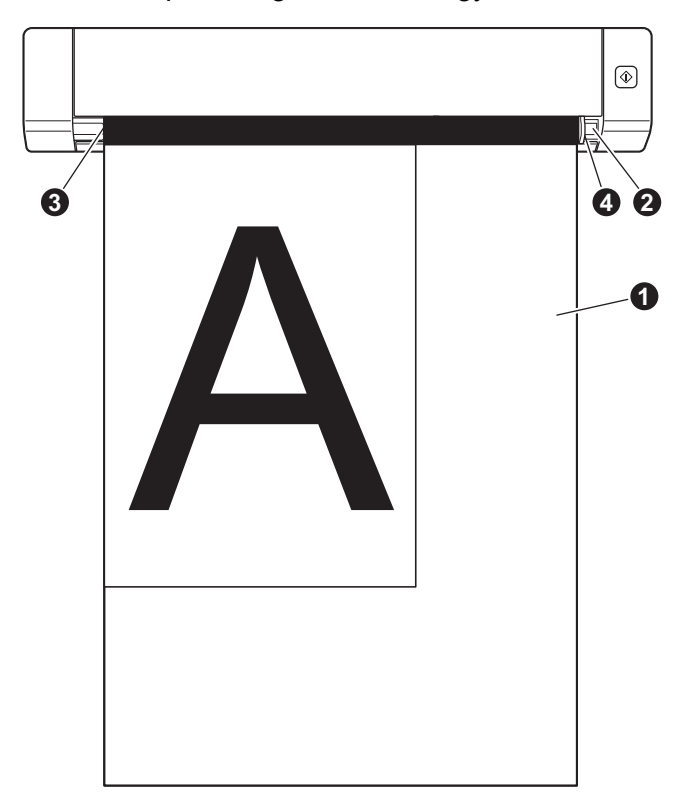

#### Fontos tippek a hordozólap használatához

- A dokumentum elakadásának elkerülése érdekében ne helyezze be fejjel lefelé a hordozólapot. További információért lásd: A hordozólap behelyezése a 10. oldalon.
- A dokumentum elakadásának elkerülése érdekében ne helyezzen egyszerre több kisméretű dokumentumot a hordozólapba. Egyszerre csak egy oldalt helyezzen a hordozólapba.
- Ne írjon a hordozólapra, mert az írás a beszkennelt dokumentumokon is látszódhat. Ha a hordozólap bekoszolódik, száraz törlőkendővel törölje le.
- Ne hagyjon hosszabb időre dokumentumot a hordozólapban, mert a dokumentumokra nyomtatott tartalom megfoghatja a hordozólapot.

### A szkennelési szoftver kiválasztása

A szkenner illesztőprogramok letöltése után válasszon egy szkennelési szoftvert a beszkennelt képek számítógépre mentéséhez. A Brother több lehetőséget biztosít a készülékhez adott DVD-ROM-on; az alábbi táblázat alapján határozhatja meg, hogy melyik szkennelési alkalmazás felel meg legjobban az igényeinek

| Szoftver                                                           | Funkció                                                                     | További információ                                                                                                    |
|--------------------------------------------------------------------|-----------------------------------------------------------------------------|----------------------------------------------------------------------------------------------------|
| DSmobileCapture                                                    | Dokumentumok szkennelése, böngészése<br>és iktatása                         | Windows <sup>®</sup> felhasználók: Lásd:<br><i>A DSmobileCapture használata</i><br><i>(Windows<sup>®</sup>)</i> a 13. oldalon.      |
|                                                                    |                                                                             | Macintosh felhasználók: Lásd:<br>A DSmobileCapture használata<br>(Macintosh) a 23. oldalon.                                         |
| Button Manager V2<br>(csak Windows <sup>®</sup> )                  | Dokumentumok szkennelése és tárolása<br>(meghatározott rendeltetési helyre) | Lásd: a szoftver használati útmutatója<br>vagy <i>A Button Manager V2 használata</i><br><i>(Windows<sup>®</sup>)</i> a 30. oldalon. |
| Nuance PaperPort <sup>™</sup> 12SE<br>(csak Windows <sup>®</sup> ) | Dokumentumok szkennelése, OCR szkennelés, szerkesztés és kezelés            | Lásd: a szoftver használati útmutatója.                                                                                             |
| Presto! PageManager 9<br>(csak Macintosh)                          | Dokumentumok szkennelése, OCR szkennelés, szerkesztés és kezelés            | Lásd: a szoftver használati útmutatója.                                                                                             |
| Presto! BizCard 6                                                  | Névjegykártyák szkennelése, szerkesztése<br>és kezelése                     | Lásd a <b>Presto! BizCard Használati</b><br>útmutatót, amelyet a szoftverrel<br>együtt tud letölteni.                               |

#### MEGJEGYZÉS

Kattintson a **Presto! PageManager** vagy **Presto! BizCard** lehetőségre a NewSoft Technology Corporation weboldalának megtekintéséhez. Az alkalmazást a weboldalról töltheti le.

### A DSmobileCapture használata (Windows<sup>®</sup>)

- Csatlakoztassa a készülékhez kapott Micro USB-kábelt a szkenneren található Micro USB csatlakozóhoz. Csatlakoztassa a kábelt a számítógéphez.
- 2 Kattintson duplán az asztalon lévő DSmobileCapture parancsikonra 🎙
- 3 Megjelenik a Szkennertípus választása párbeszédablak. Válassza a TWAIN lehetőséget az Illesztőprogram típusa beállítás alatt, majd válassza a Brother DS-620 (DS-720D) opciót a Szkennertípus mezőben és kattintson az OK gombra.

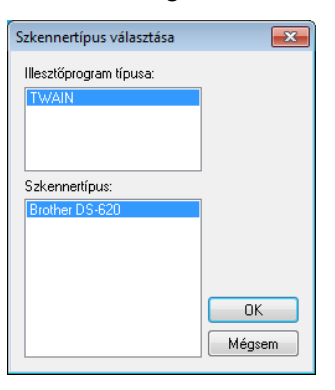

4 Elindul a **DSmobileCapture** alkalmazás.

| 🖶 DSmobileCapture (TWAIN) - Brother DS-620 |     |
|--------------------------------------------|-----|
| Fájl Nézet                                 |     |
| Beál Fájlformátum: JPEG                    |     |
|                                            |     |
|                                            |     |
|                                            | NUM |
|                                            |     |

Tetszés szerint módosítsa a szkennelési beállításokat.

65

A beállítások módosításával kapcsolatos további információkért lásd: *A DSmobileCapture szkennelési beállításainak módosítása (Windows<sup>®</sup>)* a 15. oldalon.

Szkennelési alkalmazások és beállítások

- 6 Helyezzen be egy dokumentumot a szkennerbe.
- 7 Kattintson a **Beolvas**

gombra. A szkenner megkezdi a szkennelési műveletet.

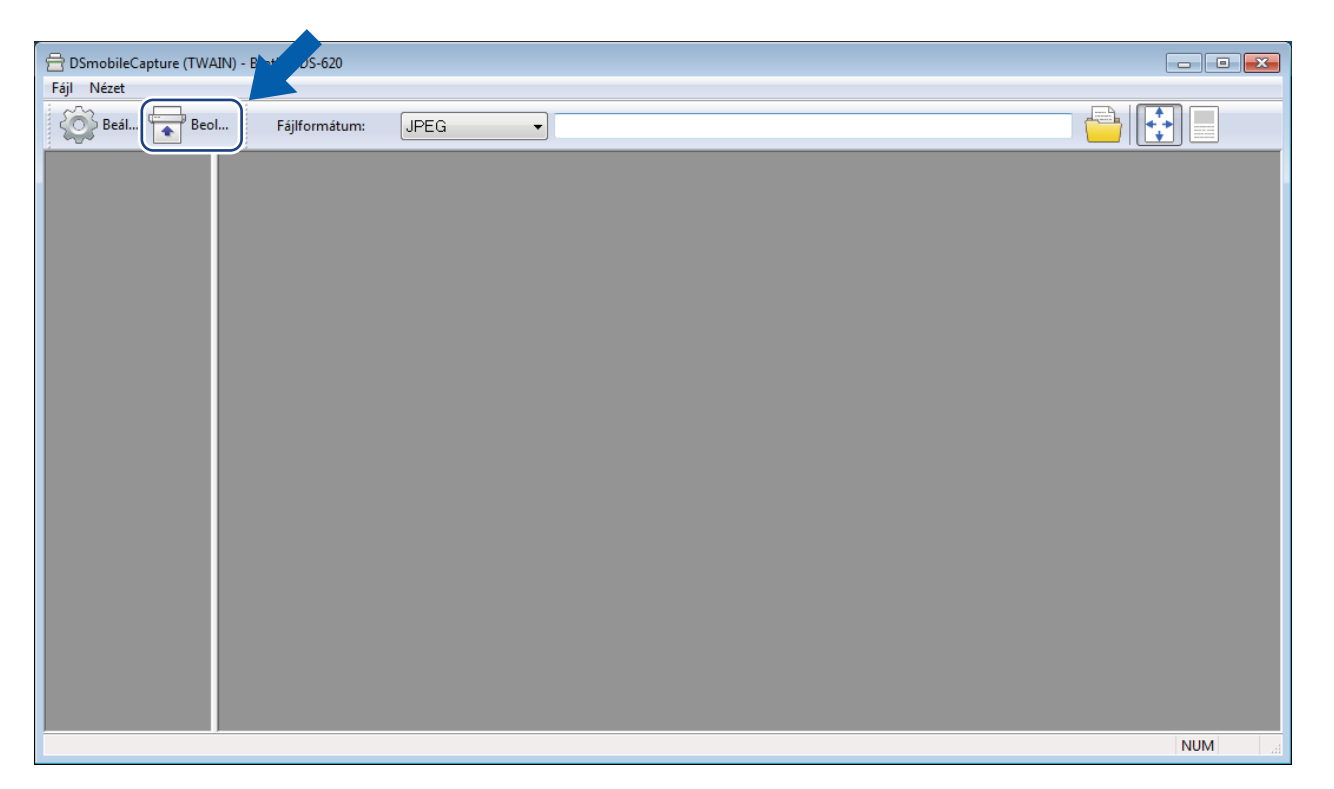

A beszkennelt kép miniatűrje megjelenik a DSmobileCapture képernyőn és a szkennelt képet a program az 5. lépésben megadott könyvtárba menti.

A biztonság kedvéért ellenőrizze a szkennelés eredményét.

8 Folyamatos szkenneléshez helyezze be a következő dokumentumot a szkennerbe, amíg a Várakozás a következő feladatra... képernyő jelenik meg. Ha a dokumentum elkészült, a szkennelés automatikusan elindul.

A folyamatos szkennelés leállításához kattintson a **Mégsem** gombra a **Várakozás a következő feladatra...** képernyőn.

| Várakozás a következő feladatra              |    |           |  |  |
|----------------------------------------------|----|-----------|--|--|
| Hátralévő idő:                               | 17 | Másodperc |  |  |
| Helyezzen papírt a kézi dokumentumadagolóba. |    |           |  |  |
| Mégsem                                       |    |           |  |  |

#### MEGJEGYZÉS

- A következő feladatra való várakozás késleltetési idejében beállításához lásd: Papírbeállítások a 17. oldalon.
- Ha több dokumentumot szeretne egy fájlban menteni, válassza a Több oldalas PDF vagy Több oldalas TIFF lehetőséget a Fájlformátum legördülő listából.

# A DSmobileCapture szkennelési beállításainak módosítása (Windows<sup>®</sup>)

### Fájl beállítások

| (1)              | (2)            | (3) | (4) (5) |
|------------------|----------------|-----|---------|
| Fájl Nizet       |                |     |         |
| Beal Beol Fájlfo | rmátum: JPEG 🗸 |     |         |
|                  |                |     |         |
|                  |                |     | NUM     |

| (1) | Beállítás              | A szkenner tulajdonságainak módosítása.                                                                                                    |  |
|-----|------------------------|----------------------------------------------------------------------------------------------------|--|
| (2) | Fájlformátum           | A fájlformátum módosítása.                                                                                                    |  |
|     |                        | Válassza ki a kívánt formátumot a legördülő listából.                                                                                                    |  |
| (3) | Elérési út             | Adja meg a beszkennelt képek mentési könyvtárát.                                                                                                    |  |
| (4) | lgazítás               | A beszkennelt kép megtekintése és átméretezése.                                                                                                    |  |
|     |                        | Nem használhatja az <b>Igazítás</b> lehetőséget, ha <b>PDF</b> vagy <b>Több oldalas PDF</b> beállítást választott ki a <b>Fájlformátum</b> listából.                 |  |
| (5) | Tényleges méret (100%) | A beszkennelt kép megtekintése Tényleges méret (100%) nagyításban.                                                                                                   |  |
|     |                        | Nem használhatja a <b>Tényleges méret (100%)</b> lehetőséget, ha <b>PDF</b> vagy<br><b>Több oldalas PDF</b> beállítást választott ki a <b>Fájlformátum</b> listából. |  |

#### Képbeállítások

Kattintson a Beállítás

lehetőségre, majd a Kép fülre a kép típusának és az alapvető szkennelési beállítások beállításához.

#### **MEGJEGYZÉS**

Ez a kép a DS-720D készülékről származik.

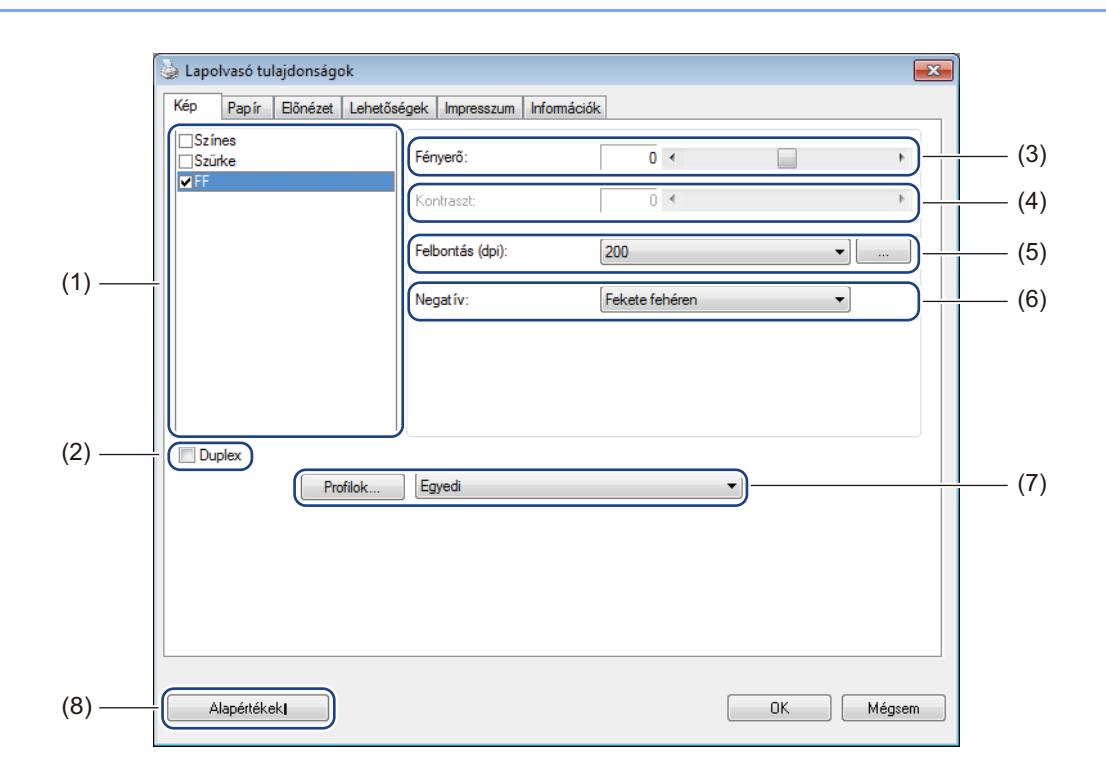

| (1) | Képkiválasztási mező | Válassza ki a beszkennelni kívánt dokumentum típusát.                                                                                                    |  |
|-----|----------------------|----------------------------------------------------------------------------------------------------|--|
| (2) | Duplex               | (Csak DS-720D) A <b>Duplex</b> jelölődoboz kiválasztásával duplex (2 oldalas) szkennelést végezhet.                                                                                            |  |
| (3) | Fényerő              | A kép világosságának vagy sötétségének beállítása. A választható értékek -100 és +100 között mozognak. A gyári alapértelmezett érték a 0.                                                      |  |
| (4) | Kontraszt            | A kép legsötétebb és legvilágosabb árnyalatai közötti tartomány beállítása.<br>A választható értékek <b>-100</b> és <b>+100</b> között mozognak. A gyári alapértelmezett<br>érték a <b>0</b> . |  |
| (5) | Felbontás            | A beszkennelt kép minőségének meghatározása. A gyári alapértelmezett érték 200 dpi.                                                                                                    |  |
| (6) | Negatív              | A kép világosságának és színeinek invertálása.                                                                                                    |  |
| (7) | Profilok             | A Szkenner tulajdonságok párbeszédablakban megadott szkennelési beállítások mentése vagy módosítása.                                                                                           |  |
| (8) | Alapértékek          | Az ezen és az összes többi tulajdonságok fülön található értékek visszaállítása az eredeti gyári beállításra.                                                                                  |  |

#### Papírbeállítások

lehetőségre, majd kattintson a **Papír** fülre a kép kimeneti beállításaihoz Kattintson a **Beállítás** kapcsolódó értékek meghatározásához.

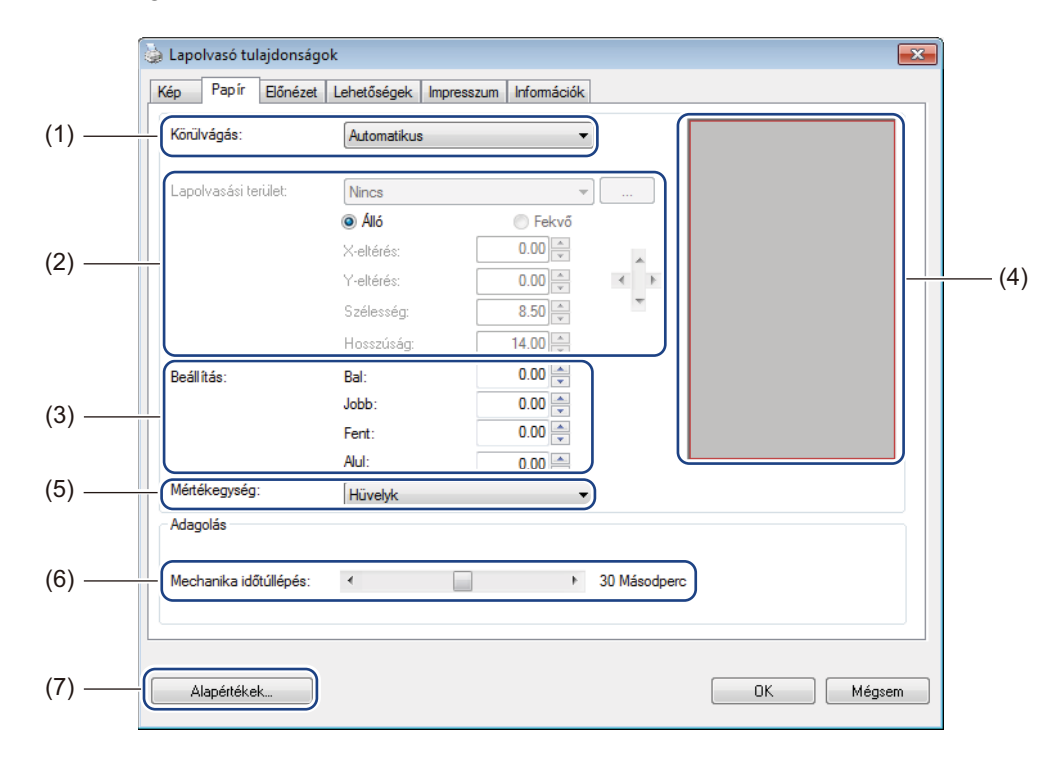

| (1) | Körülvágás | A <b>Körülvágás</b> teszi lehetővé a beszkennelt dokumentum egy adott részének mentését.                                                                                                    |
|-----|------------|----------------------------------------------------------------------------------------------------|
|     |            | Automatikus                                                                                                    |
|     |            | Válassza az <b>Automatikus</b> lehetőséget, ha azt szeretné, hogy a szoftver<br>a dokumentum méretének megfelelően állítsa be a levágási ablakot.<br>Akkor célszerű ezt az opciót választani, ha több, vegyes méretű dokumentumot<br>szkennel. |
|     |            | Rögzítés átvitelhez                                                                                                    |
|     |            | Akkor válassza a <b>Rögzítés átvitelhez</b> beállítást, ha Ön szeretné meghatározni<br>a beolvasandó képterületet vagy zónát. Ezt akkor célszerű használni, ha több,<br>megegyező méretű dokumentumot szkennel.                                |

| (2) | Lapolvasási terület   | Válassz ki a papírméretet a legördülő listából vagy hozzon létre egyedi papírméretet a legördülő lista <b>Hozzáadás</b> elemének kiválasztásával.                                                                                                    |
|-----|-----------------------|----------------------------------------------------------------------------------------------------|
|     |                       | Ha a <b>Rögzítés átvitelhez</b> lehetőséget választotta ki a <b>Körülvágás</b> (1) beállításoknál,<br>határozza meg az <b>X-eltérés</b> és <b>Y-eltérés</b> értékét, vagy adja meg a <b>Szélesség</b> és<br><b>Hosszúság</b> beállításokat a szkennelési terület meghatározásához. A képernyőn<br>látható <b>Megjelenítési terület</b> (4) mutatja be a kép helyét az értékek módosítása<br>során.                       |
|     |                       | <ul> <li>X-eltérés - a dokumentum bal szélétől a szkennelési terület bal széléig terjedő<br/>távolság.</li> </ul>                                                                                                    |
|     |                       | <ul> <li>Y-eltérés - a dokumentum felső szélétől a szkennelési terület felső széléig<br/>terjedő távolság.</li> </ul>                                                                                                    |
|     |                       | Szélesség - a szkennelési terület szélessége.                                                                                                    |
|     |                       | Hosszúság - a szkennelési terület hossza.                                                                                                    |
|     |                       | • A nyilak (vagy az egér) használatával mozgathatja a szkennelési területet,                                                                                                    |
|     |                       | az eredményt a képernyőn látható Megjelenési terület mutatja be.                                                                                                    |
| (3) | Beállítás             | Az <b>Beállítás</b> teszi lehetővé megadott margó hozzáadását a kép bal, jobb, felső és alsó széléhez. Ez segíthet az esetlegesen elcsúszott képeknél a sarkok levágásához. Válasszon egy értéket <b>0</b> és <b>+5</b> mm között. Az <b>Beállítás</b> eredménye nem fog látszódni a <b>Megjelenítési területen</b> .                                                                                                    |
| (4) | Megjelenítési terület | A kép elhelyezkedését jeleníti meg a Lapolvasási terület (2) értékeinek módosítása során.                                                                                                    |
| (5) | Mértékegység          | Az <b>Mértékegység</b> beállítás teszi lehetővé a kívánt mértékegységek kiválasztását.<br>A legördülő listából a <b>Hüvelyk</b> , <b>Milliméter</b> vagy <b>Pixel</b> lehetőségek közül választhat.                                                                                                    |
| (6) | Mechanika időtúllépés | Az <b>Mechanika időtúllépés</b> teszi lehetővé annak az időtartamnak a megadását<br>(másodpercben), ameddig a szkenner vár, mielőtt elkezdené az automatikus<br>szkennelést az első szkennelési feladat befejezése után. Ez a szolgáltatás különösen<br>akkor hasznos, ha ugyanazokkal a szkennelési beállításokkal szeretne különálló<br>dokumentumokat beszkennelni. Az alapértelmezett beállítás <b>30</b> másodperc. |
|     |                       | Az érték 0 és 60 másodperc között állítható be.                                                                                                    |
| (7) | Alapértékek           | Az ezen és az összes többi tulajdonságok fülön található értékek visszaállítása az eredeti gyári beállításra.                                                                                                    |

#### Előnézeti beállítások

Kattintson a **Beállítás** Service lehetőségre, majd kattintson az **Előnézet** fülre a kép szkennelési előtti előnézetének megtekintéséhez és a szkennelési terület ellenőrzéséhez.

| 🗼 Lapolvasó tulajdo<br>Kép Papír Elő                                                                                                    | nságok<br>nézet Lehetőségek Impressz | zum Információk                                                                           |        |
|----------------------------------------------------------------------------------------------------|--------------------------------------|-------------------------------------------------------------------------------------------|--------|
| ☐ Bső szín<br>☐ Bső szürke<br>♥ Bső FF<br>Lapolvasási terület<br>ISO A4 - 210 x 29<br>④ Áló<br>X-eltérés:<br>Y-eltérés:<br>Szélesség:<br>Hosszúság:<br>Mértékegység:<br>☐ A kivál, terület | 7 mm ▼                               | 0 1 2 3 4 5 6 7 8 9<br>0 1 1 1 2 3 4 5 6 7 8 9<br>0 1 1 1 1 1 1 1 1 1 1 1 1 1 1 1 1 1 1 1 | (1)    |
| Alapértékek                                                                                                    |                                      | Előnézet                                                                                  | —— (3) |

| (1) | Előnézet ablak | Ha az <b>Előnézet</b> (3) lehetőségre kattint, a beszkennelt kép ezen a területen jelenik meg. Az előnézeti képpel határozhatja meg a szkennelési területet.                                    |
|-----|----------------|----------------------------------------------------------------------------------------------------|
| (2) | Alapértékek    | Az ezen és az összes többi tulajdonságok fülön található értékek visszaállítása az eredeti gyári beállításra.                                                                                   |
| (3) | Előnézet       | A gombra kattintva indíthatja az előnézeti szkennelést. A szkennelt kép<br>az <b>Előnézet ablakban</b> (1) jelenik meg. A beszkennelt kép csak előnézeti<br>célt szolgál és nem kerül mentésre. |

#### MEGJEGYZÉS

Ha az **Automatikus** levágást választotta ki a **Papír** fülön, nem tudj előnézeti képen megjeleníteni ezen a képernyőn.

#### Lehetőségek

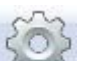

Kattintson a **Beállítás** képfeldolgozási beállítások kiválasztásához vagy a szkenner kalibrálásához.

#### MEGJEGYZÉS

Ez a kép a DS-720D készülékről származik.

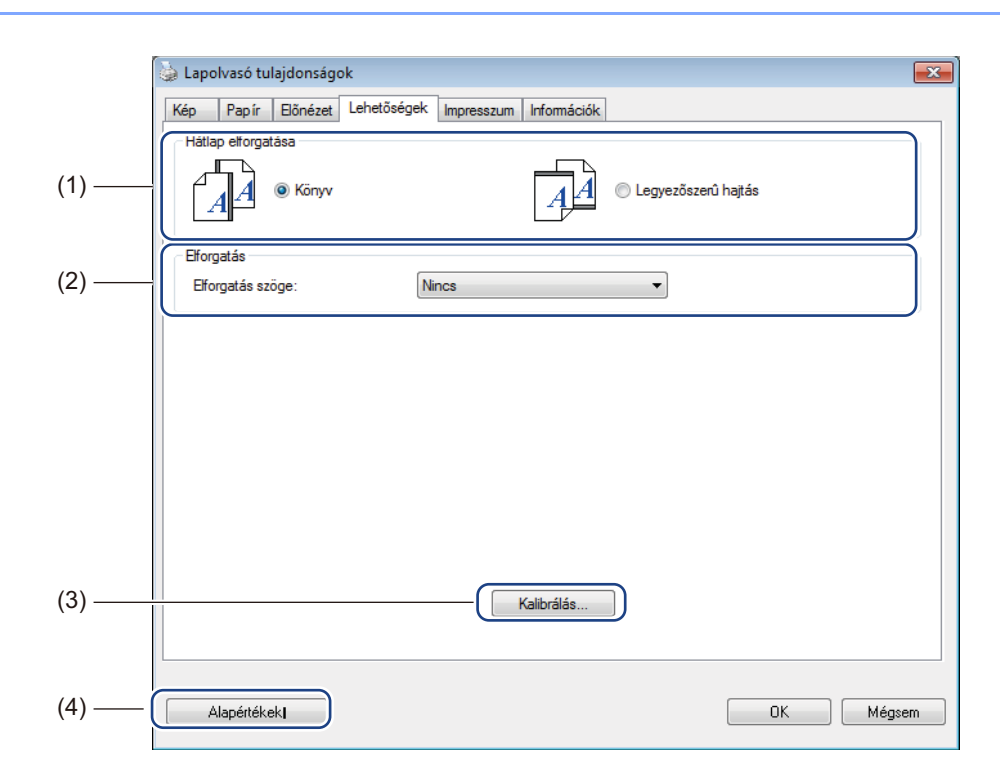

| (1) | Hátlap elforgatása | ■ Könyv                                                                                                    |
|-----|--------------------|----------------------------------------------------------------------------------------------------|
|     | (csak DS-720D)     | Válassza a <b>Könyv</b> lehetőséget, ha azt szeretné, hogy a hátoldal is ugyanolyan tájolású legyen.                               |
|     |                    | ■ Legyezőszerű hajtás                                                                                                    |
|     |                    | Válassza a <b>Legyezőszerű hajtás</b> lehetőséget, ha azt szeretné, hogy a hátoldalon található kép 180 fokkal el legyen forgatva. |
| (2) | Elforgatás         | Ha el akarja forgatni a beszkennelt képet, válassza ki az elforgatás szögét a legördülő listából.                                  |
| (3) | Kalibrálás         | A szkenner kalibrációja.                                                                                                    |
|     |                    | További információért lásd: <i>Kalibráció a szoftver használatával (Windows<sup>®</sup>)</i> a 36. oldalon.                        |
| (4) | Alapértékek        | Az ezen és az összes többi tulajdonságok fülön található értékek visszaállítása az eredeti gyári beállításra.                      |

#### Impresszum beállítások

Kattintson a **Beállítás** kereket, majd kattintson az **Impresszum** fülre ha a szkennelt képet alfanumerikus karaktereket, dátumot, időt, dokumentumszámot vagy egyedi szöveget tartalmazó felülnyomással szeretné ellátni.

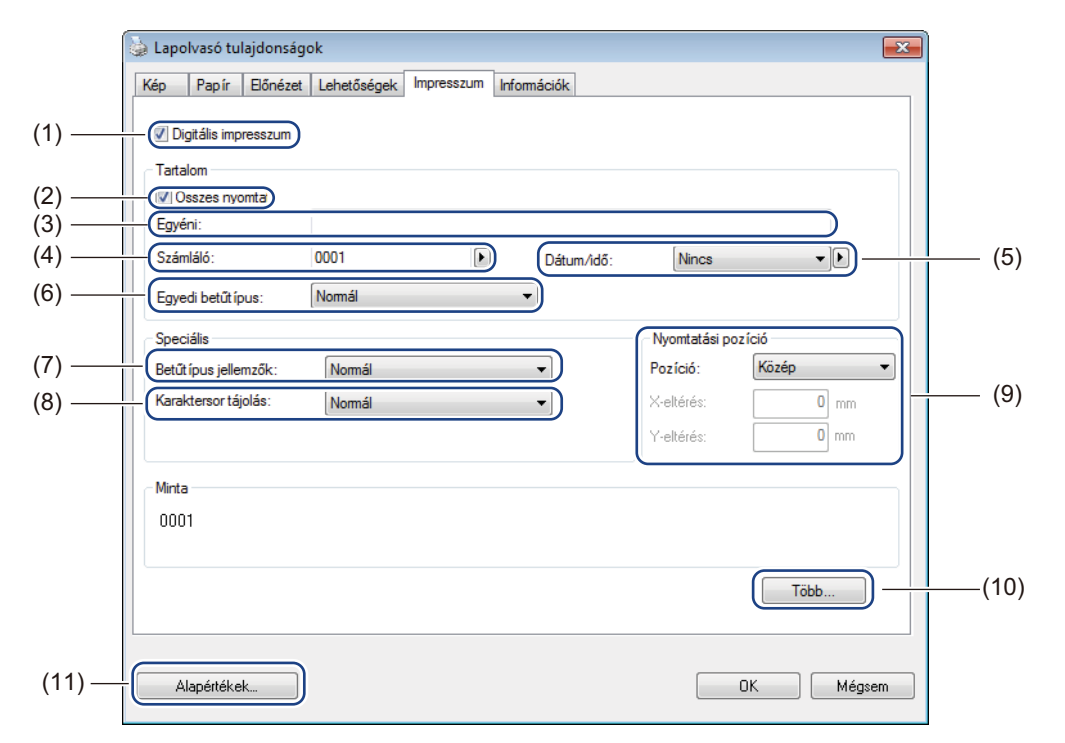

| (1) | Digitális impresszum | Válassza a <b>Digitális impresszum</b> lehetőséget ha üzenetet szeretne nyomtatni a szkennelt kép elé.                                                                                                    |  |
|-----|----------------------|----------------------------------------------------------------------------------------------------|--|
| (2) | Összes nyomta        | Válassza ki az <b>Összes nyomta</b> jelölődobozt ha a kiválasztott szöveges tartalmat<br>a dokumentum minden oldalára rá akarja nyomtatni. Szüntesse meg az <b>Összes</b><br><b>nyomta</b> jelölődoboz kijelölését ha a szöveget csak az első oldalra szeretné<br>nyomtatni. |  |
| (3) | Egyédi               | lde írja be a kinyomtatni kívánt szöveget.                                                                                                    |  |
| (4) | Számláló             | A szkennelési munkamenet oldalszámát jeleníti meg.                                                                                                    |  |
| (5) | Dátum/idő            | Válassza ki a formátumot a legördülő listából, ha dátumot vagy időt szerete szerepeltetni a szövegben.                                                                                                    |  |
| (6) | Egyedi betűtípus     | Válasszon egy betűtípust a legördülő listából a szöveghez.                                                                                                    |  |
| (7) | Betűtípus jellemzők  | Válasszon egy betűtípus tulajdonságot a legördülő listából. A beállítások a következő lehetnek: Normál, Aláhúzott, Dupla vagy Félkövér.                                                                                                    |  |
| (8) | Karaktersor tájolás  | Válasszon egy szövegtájolást a legördülő listából. A beállítások a következő lehetnek: Normál, Elforgatott, Függőleges, Függőleges inverz, 90 fok CW <sup>1</sup> vagy 90 fok CCW <sup>2</sup> .                                                                             |  |

Szkennelési alkalmazások és beállítások

| (9)  | Nyomtatási pozíció | Válassza ki a szöveg pozícióját a legördülő listából. A beállítások a következők<br>lehetnek: <b>Fent</b> , <b>Középen</b> , <b>Lent</b> vagy <b>Egyédi</b> . Ha az <b>Egyédi</b> lehetőséget választja,<br>adja meg az <b>X-eltérés</b> és <b>Y-eltérés</b> értékét a szöveg pozíciójának megadásához. |
|------|--------------------|----------------------------------------------------------------------------------------------------|
| (10) | Több               | Kattintson a <b>Több</b> gombra a szöveg <b>Méret</b> , <b>Sűrűség</b> és <b>Átlátszóság</b><br>beállításainak megadásához.                                                                                                    |
| (11) | Alapértékek        | Az <b>ezen és az összes többi</b> tulajdonságok fülön található értékek visszaállítása az eredeti gyári beállításra.                                                                                                    |

1: Óramutató járásával megegyező irányban 2: Óramutató járásával ellentétes irányban

#### Információk

Kattintson a **Beállítás** kettintson az **Információk** fülre a rendszerrel és a szkennerrel kapcsolatos információk megjelenítéséhez.

| 🕽 Lapolvasó tulajdonságok      |                                                 | ×      |
|--------------------------------|-------------------------------------------------|--------|
| Kép Papír Előnézet Lehe        | tőségek Impresszum Információk                  |        |
|                                |                                                 |        |
| Infó                           | •                                               |        |
|                                |                                                 |        |
| CPU:                           | Intel(R) Celeron(R) CPU G550 @ 2.60GHz          | *      |
| RAM:                           | 3476 MB                                         |        |
| Operációs rendszer:            | Microsoft Windows 7 Service Pack 1 (Build 7601) |        |
| OS nyelve:                     | magyar (Magyarország)                           |        |
| Lemezmeghajtó:                 | Fixed drive C:\Total:39997MBFree:25329MB        |        |
|                                | Fixed drive D:\Total:99998MBFree:99110MB        |        |
|                                | Fixed drive E:\Total:336933MBFree:219593MB      |        |
| Szabad hely a lemezen:         | 25329 MB                                        | -      |
|                                |                                                 | -      |
| Alkalmazas neve:               | DSmobileCapture 1.6 (1.9)                       |        |
| I WAIN illesztőprogram verzió: | 6.01.0531'13                                    |        |
| I/O illesztőprogram verzió:    | 0, 9, 2013, 418                                 |        |
| Portt ipus:                    | USB                                             |        |
| Azonosito / Cim:               | USB                                             |        |
| Optikai felbontás:             | 600 dpi                                         |        |
| Szkennertípus:                 | DS-620                                          |        |
| Sorozatszám:                   | CN11335Y7Z200034                                | -      |
| Jelentés                       |                                                 |        |
| Alapértékek                    |                                                 | Mégsem |

### A DSmobileCapture használata (Macintosh)

- Csatlakoztassa a készülékhez kapott Micro USB-kábelt a szkenneren található Micro USB csatlakozóhoz. Csatlakoztassa a kábelt a számítógéphez.
- 2 Kattintson duplán az asztalon lévő DSmobileCapture parancsikonra (
- 3 Elindul a **DSmobileCapture** alkalmazás.

| 000                                                              | DS           | 6-620             |                  |
|------------------------------------------------------------------|--------------|-------------------|------------------|
| Ké                                                               | p File Papír | Opciók Információ | ók 📃             |
| <ul> <li>Szín</li> <li>Szürke</li> <li>✓ Fekete–fehér</li> </ul> | Fényerő:     |                   | 0                |
|                                                                  | Kontraszt:   |                   | 0                |
|                                                                  | Felbontás:   | 200               | v dpi            |
|                                                                  | Megfordítás: | Fekete fehéren    | \$               |
| Oldalméret:                                                      | Automatikus  | \$                |                  |
| Profil:                                                          | Egyedi       | ÷) + -            |                  |
|                                                                  |              |                   |                  |
| Alapértelmezett                                                  | Kilépés      | Beolvas           | Előnézet ablak>> |

4 Tetszés szerint módosítsa a szkennelési beállításokat.

A beállítások módosításával kapcsolatos további információkért lásd: A DSmobileCapture szkennelési beállításainak módosítása (Macintosh) a 24. oldalon.

- 5 Helyezzen be egy dokumentumot a szkennerbe.
- 6 Kattintson a Beolvas lehetőségre a DSmobileCapture képernyőjén vagy nyomja le a szkenner Start gombját.

A szkenner megkezdi a szkennelési műveletet. A szkennelt képet a program a 4. lépésben megadott könyvtárba menti el.

A biztonság kedvéért ellenőrizze a szkennelés eredményét.

# A DSmobileCapture szkennelési beállításainak módosítása (Macintosh)

#### Képbeállítások

Kattintson a Kép fülre kép típusának és az alapvető szkennelési beállítások beállításához.

#### MEGJEGYZÉS

Ez a kép a DS-720D készülékről származik.

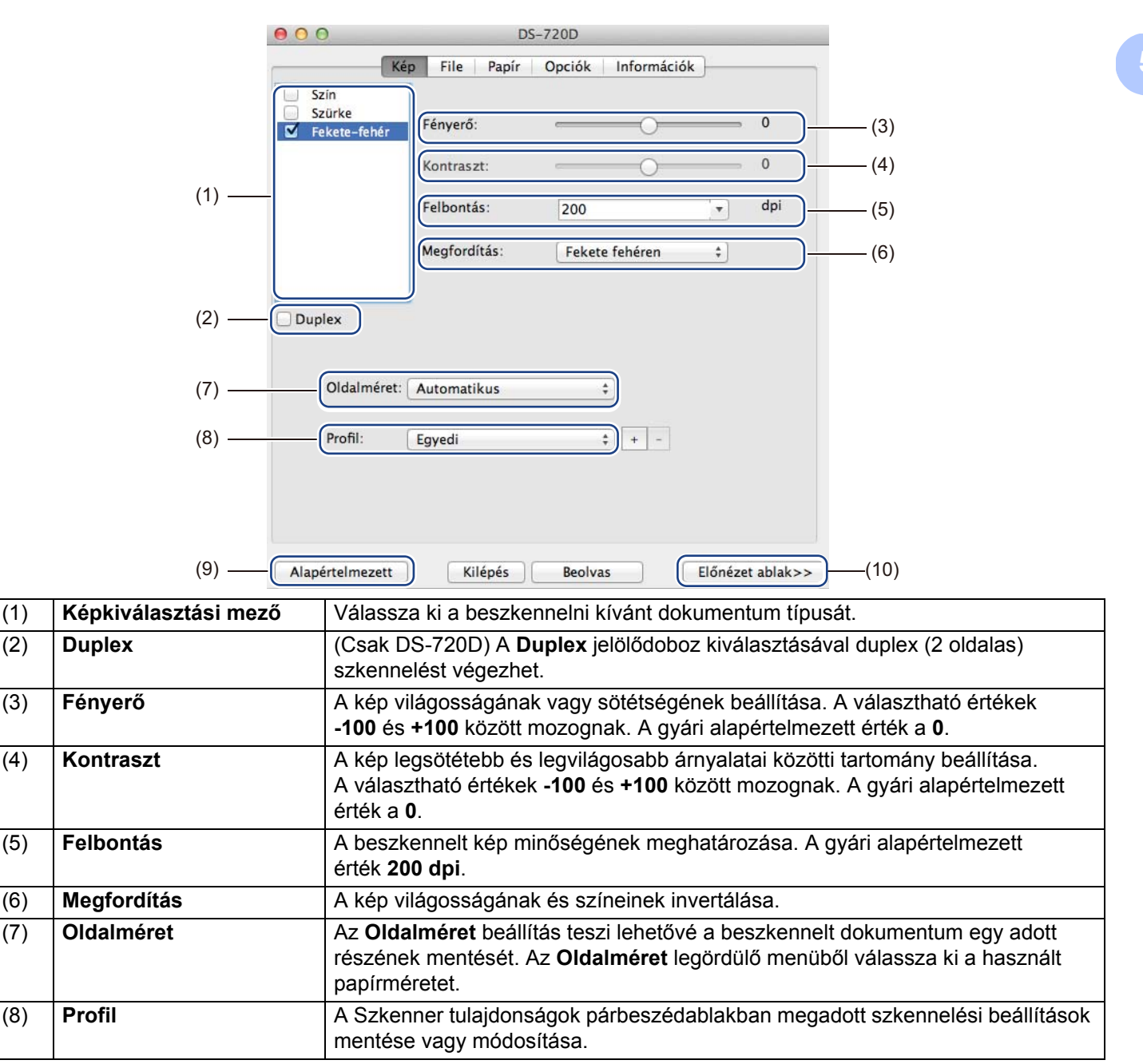

Szkennelési alkalmazások és beállítások

| (9)  | Alapértelmezett | Az ezen és az összes többi tulajdonságok fülön található értékek visszaállítása az eredeti gyári beállításra.                                                                                                    |
|------|-----------------|----------------------------------------------------------------------------------------------------|
| (10) | Előnézeti ablak | Kattintson ide a kép előnézeti képének megjelenítéséhez a szkennelés előtt.<br>Az előnézeti kép segít a szkennelési terület meghatározásában.<br>Ha az <b>Előnézet</b> lehetőségre kattint, elindul a szkennelés előnézete és a beszkennelt<br>kép megjelenik az <b>Előnézeti ablakban</b> . A beszkennelt kép csak előnézeti célt |
|      |                 | szolgál és nem kerül mentésre.                                                                                                    |

#### Fájl beállítások

Kattintson a **File** fülre a beszkennelt képek fájlnevére és mentési könyvtárára vonatkozó beállítások konfigurációjához.

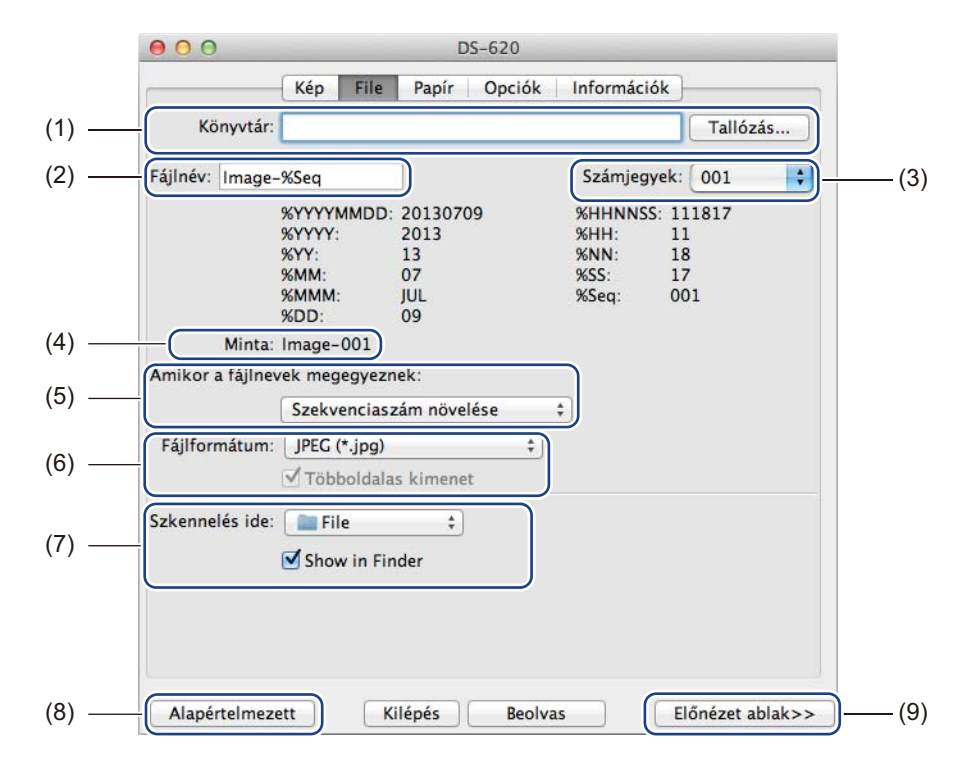

| (1) | Könyvtár                          | Adja meg a beszkennelt képek mentési könyvtárát.                                                                                                    |
|-----|-----------------------------------|----------------------------------------------------------------------------------------------------|
| (2) | Fájlnév                           | Adja meg a beszkennelt képek fájlnevére vonatkozó szabályt.                                                                                                    |
| (3) | Számjegyek                        | A fájlnévben található sorozatszám kezdő számának meghatározása.                                                                                                    |
| (4) | Minta                             | A beállított fájlnév előnézete.                                                                                                    |
| (5) | Amikor a fájlnevek<br>megegyeznek | Változtassa meg ha fájlnevet, ha már létezik egy ugyanilyen nevű fájl a <b>Könyvtár</b> beállításban megadott helyen.                                                                                         |
| (6) | Fájlformátum                      | A beszkennelt kép fájlformátumának kiválasztása.                                                                                                    |
|     |                                   | Ha a <b>TIFF</b> vagy <b>PDF</b> formátumot választja, a <b>Többoldalas kimenet</b> lehetőség is elérhető lesz.                                                                                               |
|     |                                   | Ebben az esetben az első szkennelési feladat befejezése után is folytathatja<br>a következő dokumentum szkennelésével.                                                                                        |
| (7) | Szkennelés ide                    | A beszkennelt kép rendeltetési helyének kiválasztása.                                                                                                    |
| (8) | Alapértelmezett                   | Az ezen és az összes többi tulajdonságok fülön található értékek visszaállítása az eredeti gyári beállításra.                                                                                                 |
| (9) | Előnézeti ablak                   | Kattintson ide a kép előnézeti képének megjelenítéséhez a szkennelés előtt.<br>Az előnézeti kép segít a szkennelési terület meghatározásában.                                                                 |
|     |                                   | Ha az <b>Előnézet</b> lehetőségre kattint, elindul a szkennelés előnézete és a beszkennelt kép megjelenik az <b>Előnézeti ablakban</b> . A beszkennelt kép csak előnézeti célt szolgál és nem kerül mentésre. |

### Papírbeállítások

| A Par | oír fülre | kattintva | határozhatja | meg a | beolvasott | képpel k | kapcsolatos | értékeket. |
|-------|-----------|-----------|--------------|-------|------------|----------|-------------|------------|
|-------|-----------|-----------|--------------|-------|------------|----------|-------------|------------|

| Oldalmére | at.  | Automatikus              |                    |
|-----------|------|--------------------------|--------------------|
| oldamen   |      | <ul> <li>Álló</li> </ul> | ) Fekvő            |
| X-eltérés | 0.00 | (Å)                      | Y-eltérés: 0.00    |
| Szélesség | 8.50 | <b>(</b>                 | Hosszúság: 14.00 🗘 |
|           |      |                          |                    |
|           |      |                          |                    |
|           |      |                          |                    |
|           |      |                          |                    |
|           |      |                          |                    |
|           |      |                          |                    |
|           |      |                          |                    |
|           |      |                          |                    |

| (1) | Oldalméret      | Az <b>Oldalméret</b> beállítás teszi lehetővé a beszkennelt dokumentum egy adott részének mentését.                                                                                                    |
|-----|-----------------|----------------------------------------------------------------------------------------------------|
|     |                 | Az <b>Oldalméret</b> legördülő menüből válassza ki a használt papírméretet, és adja meg az<br><b>X-eltérés</b> és <b>Y-eltérés</b> értékeket, vagy a <b>Szélesség</b> és <b>Hosszúság</b> értékeit a szkennelési<br>terület meghatározásához. Kattintson az <b>Előnézet ablakra</b> (4) a kép elhelyezkedésében<br>bekövetkező változás nyomon követéséhez az értékek módosítása során. |
|     |                 | <ul> <li>X-eltérés - a dokumentum bal szélétől a szkennelési terület bal széléig terjedő<br/>távolság.</li> </ul>                                                                                                    |
|     |                 | <ul> <li>Y-eltérés - a dokumentum felső szélétől a szkennelési terület felső széléig terjedő<br/>távolság.</li> </ul>                                                                                                    |
|     |                 | <ul> <li>Szélesség - a szkennelési terület szélessége.</li> </ul>                                                                                                    |
|     |                 | Hosszúság - a szkennelési terület hossza.                                                                                                    |
| (2) | Mértékegység    | Az <b>Mértékegység</b> beállítás teszi lehetővé a kívánt mértékegységek kiválasztását.<br>A felbukkanó listából a <b>Hüvelyk</b> , <b>Milliméter</b> vagy <b>Pixel</b> lehetőségek közül választhat.                                                                                                    |
| (3) | Alapértelmezett | Az ezen és az összes többi tulajdonságok fülön található értékek visszaállítása az eredeti gyári beállításra.                                                                                                    |
| (4) | Előnézet ablak  | Kattintson ide a kép előnézeti képének megjelenítéséhez a szkennelés előtt. Az előnézeti kép segít a szkennelési terület meghatározásában.                                                                                                    |
|     |                 | Ha az <b>Előnézet</b> lehetőségre kattint, elindul a szkennelés előnézete és a beszkennelt kép megjelenik az <b>Előnézeti ablakban</b> . A beszkennelt kép csak előnézeti célt szolgál és nem kerül mentésre.                                                                                                    |

### Opciók

Kattintson a **Opciók** fülre a további képfeldolgozási beállítások kiválasztásához vagy a szkenner kalibrálásához.

|       | 000               | DS-620                    |                      |
|-------|-------------------|---------------------------|----------------------|
|       | Kép               | File Papír Opciók Informá | ciók                 |
| (1) — | Elforgatás szöge: | Nincs ‡                   |                      |
| (2) — | Tükör             |                           |                      |
| (3) — | Kalibrálá         | s                         |                      |
|       |                   |                           |                      |
|       |                   |                           |                      |
|       |                   |                           |                      |
|       |                   |                           |                      |
|       |                   |                           |                      |
|       |                   |                           |                      |
|       |                   |                           |                      |
|       |                   |                           |                      |
|       |                   |                           |                      |
|       |                   |                           |                      |
| (4) — | Alapértelmezett   | Kilépés Beolvas           | Előnézet ablak>> (5) |

| (1) | Elforgatás szöge | Ha el akarja forgatni a beszkennelt képet, válassza ki az elforgatás szögét a felbukkanó listából.                                                                                                    |  |
|-----|------------------|----------------------------------------------------------------------------------------------------|--|
| (2) | Tükör            | Válassza ki a <b>Tükör</b> jelölődobozt a kép tükrözéséhez.                                                                                                    |  |
| (3) | Kalibrálás       | A szkenner kalibrációja.                                                                                                    |  |
|     |                  | További információért lásd: Kalibráció a szoftver használatával (Macintosh) a 39. oldalon.                                                                                                    |  |
| (4) | Alapértelmezett  | Az ezen és az összes többi tulajdonságok fülön található értékek visszaállítása az eredeti gyári beállításra.                                                                                                |  |
| (5) | Előnézet ablak   | Kattintson ide a kép előnézeti képének megjelenítéséhez a szkennelés előtt. Az előnézeti kép segít a szkennelési terület meghatározásában.                                                                   |  |
|     |                  | Ha az <b>Előnézet</b> lehetőségre kattint, elindul a szkennelés előnézete és a beszkennelt kép megjelenik az <b>Előnézet ablakban</b> . A beszkennelt kép csak előnézeti célt szolgál és nem kerül mentésre. |  |

#### Információk

Kattintson az Információk fülre a rendszerrel és a szkennerrel kapcsolatos információk megjelenítéséhez.

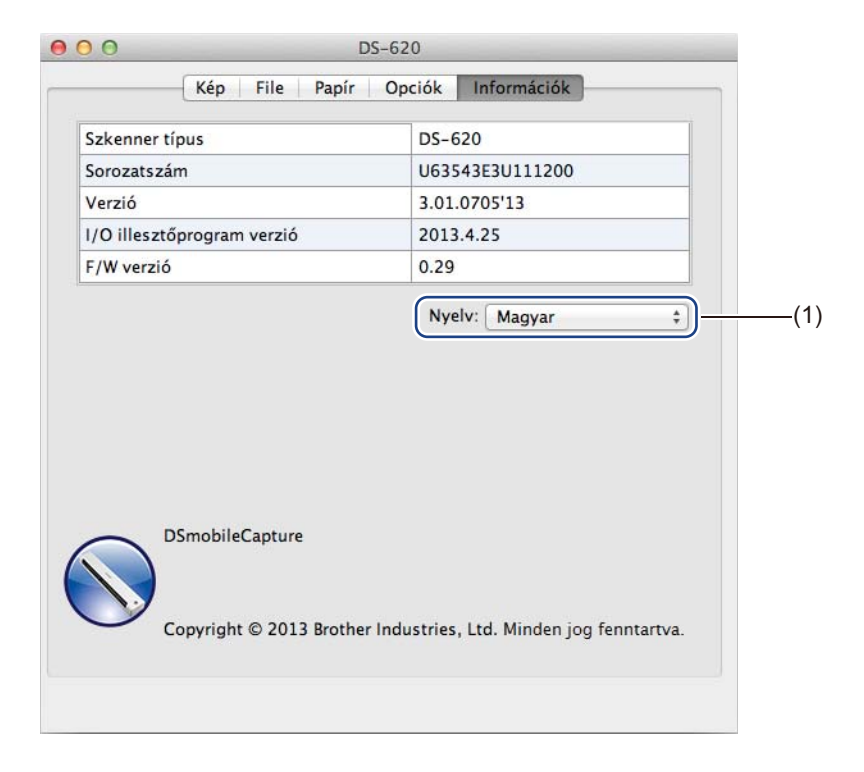

| (1) Nyelv Valassza ki a megjelemites nyelvet a telbukkano listabol. | (1) Nyelv Vál | álassza ki a megjelenítés nyelvét a felbukkanó listából. |
|---------------------------------------------------------------------|---------------|----------------------------------------------------------|
|---------------------------------------------------------------------|---------------|----------------------------------------------------------|

### A Button Manager V2 használata (Windows<sup>®</sup>)

#### MEGJEGYZÉS

- Részletes utasításokért lásd az alkalmazás Súgó menüjéből elérhető Button Manager V2 Használati útmutatót.
- A Súgó menüjének megtekintéséhez jobb egérgombbal kattintson a Button Manager V2 ikonra a tálcán, majd kattintson a Súgó lehetőségre.

Az alábbi két módszer valamelyikét használva indíthatja el a **Button Manager V2**.

#### A parancsikon megjelenítése és a Button Manager V2 elindítása a tálcáról

Csatlakoztassa a Micro USB-kábelt a szkenner hátlapján található Micro USB csatlakozóhoz. Csatlakoztassa az USB-kábelt a számítógép USB-csatlakozójához.

2 Kattintson a **Button Manager V2** ikonra

- a tálcán a számítógép képernyőjének jobb alsó sarkában.
- 3 Elindul a **Button Manager V2**.

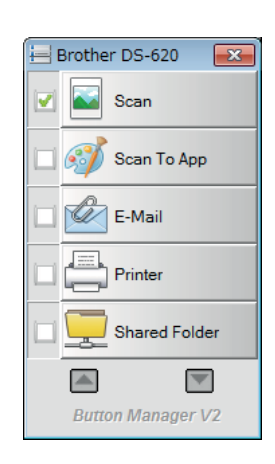

Szkennelési alkalmazások és beállítások

#### A Button Manager V2 indítása a Windows<sup>®</sup> Start gomb segítségével

Kattintson a Start > Programok > Brother DS-620 (DS-720D) Scanner > Button Manager > Button Manager V2 ikonra.

2 Amikor megjelenik a **Szkennertípus választása** párbeszédablak, válassza ki a szkenner modellt a listából, majd kattintson az **OK** gombra.

3 Elindul a Button Manager V2.

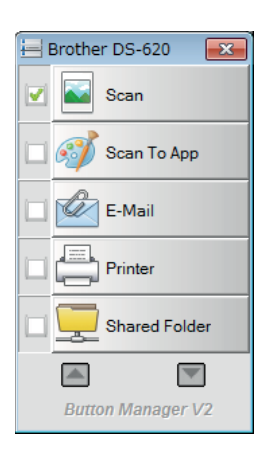

#### Szkennelési módszerek

A **Button Manager V2** alkalmazással kétféle módon szkennelhet. Szükség esetén ellenőrizze vagy módosítsa a szkennelési beállításokat a szkennelés megkezdése előtt.

#### Szkennelés a Button Manager V2 gombpanel szkennelés gombjával

- 1 Helyezzen be egy dokumentumot a szkennerbe.
- 2 Indítsa el a Button Manager V2.
- Szükség esetén kattintson jobb egérgombbal a kívánt szkennelési gombra a Button Manager V2 gombpanelen a szkennelési beállítások módosításához. További információkért lásd a Button Manager V2 Használati útmutatót.
- 4 Kattintson a Button Manager V2 gombpanelen a használni kívánt szkennelés gombra a szkennelés megkezdéséhez.

#### Szkennelés a szkenneren található Start gomb használatával

- 1 Helyezzen be egy dokumentumot a szkennerbe.
- 2 Indítsa el a Button Manager V2.
- Szükség esetén kattintson jobb egérgombbal a kívánt szkennelési gombra a Button Manager V2 gombpanelen a szkennelési beállítások módosításához. További információkért lásd a Button Manager V2 Használati útmutatót.
- 4 Válassza ki a használni kívánt szkennelés gomb melletti jelölődobozt.
- 5 Nyomja le a szkenneren található **Start** gombot a szkennelés megkezdéséhez.

### A Button Manager V2 gombpanelen található szkennelés gombok (Windows<sup>®</sup>)

#### Szkennelés képfájlba

Ezzel a lehetőséggel a beszkennelt képet a megadott alkalmazásban nyithatja meg. Ehhez a megnyitott alkalmazásnak már futnia kell a számítógépen.

A szkennelési beállítások módosításához kattintson jobb egérgombbal a Scan gombra (lásd a Button Manager V2 Használati útmutatót).

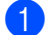

Helyezzen be egy dokumentumot a szkennerbe.

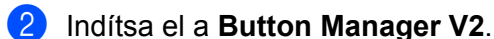

Kattintson a Scan

Scan

gombra.

A szkennelés befejezésekor a beszkennel képet a program behelyezi a már futó és megnyitott alkalmazásba.

A biztonság kedvéért ellenőrizze a szkennelés eredményét.

#### MEGJEGYZÉS

- Ha nem indul el az alkalmazás, vagy az alkalmazás ikon állapotban van a tálcán, a beszkennelt kép egy előre meghatározott mappába kerül mentése (a mappa elérési útjának módosításával kapcsolatos további információkat lásd a Button Manager V2 Használati útmutatóban).
- Ha kettő vagy több alkalmazás van nyitva, a beszkennelt kép az aktív alkalmazásban jelenik meg.

#### Szkennelés alkalmazásba

Ezt a lehetőséget választva nyithatja meg a beszkennelt képeta listából kiválasztott alkalmazással.

A szkennelési beállítások módosításához kattintson jobb egérgombbal a Scan To App

Scan To App

gombra.

Helyezzen be egy dokumentumot a szkennerbe.

Indítsa el a Button Manager V2.

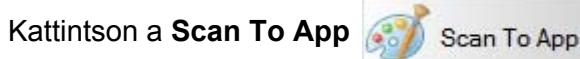

gombra a szkennelés megkezdéséhez.

A szkennelés befejezésekor a beszkennel képet a program megnyitja a megjelenített listából kiválasztott alkalmazásban.

A biztonság kedvéért ellenőrizze a szkennelés eredményét.

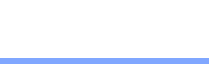

Scan

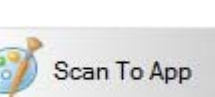

#### Szkennelés emailbe

Ezzel a lehetőséggel csatolhatja emailhez a beszkennelt képet.

A szkennelési beállítások vagy email szoftver módosításához kattintson jobb egérgombbal

az E-Mail 🕅 gombra. E-Mail Helyezzen be egy dokumentumot a szkennerbe. Indítsa el a Button Manager V2. Kattintson az E-Mail lehetőségre a szkennelés megkezdéséhez. E-Mail A szkennelés befejezésekor elindul az email szoftver és a beszkennelt kép csatolmányként lesz egy üres emailbe helyezve.

A biztonság kedvéért ellenőrizze a szkennelés eredményét.

#### Szkennelés nyomtatóra

Ezzel a lehetőséggel nyomtathatja ki a beszkennelt képet az alapértelmezett nyomtatón.

A szkennelési beállítások vagy a kívánt nyomtató módosításához kattintson jobb egérgombbal

a Printer Printer

gombra.

Helyezzen be egy dokumentumot a szkennerbe.

- Indítsa el a Button Manager V2.
- Kattintson a Printer

Printer

lehetőségre a szkennelés megkezdéséhez.

Ha a szkennelés befejeződik, a beszkennelt képet a program kinyomtatja az alapértelmezett nyomtatón. A biztonság kedvéért ellenőrizze a szkennelés eredményét.

#### Szkennelés megosztott mappába

Ezzel a lehetőséggel mentheti a beszkennelt képet egy megosztott hálózati mappába.

A szkennelési beállítások módosításához kattintson jobb egérgombbal a Shared Folder

gombra.

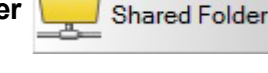

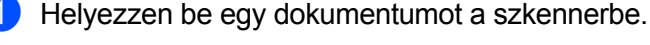

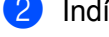

Indítsa el a Button Manager V2.

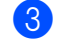

Kattintson a Shared Folder

Shared Folder

lehetőségre a szkennelés megkezdéséhez.

Ha a szkennelés befejeződik, a beszkennelt képet a program közvetlenül a megosztott mappába küldi el. A biztonság kedvéért ellenőrizze a szkennelés eredményét.

Szkennelési alkalmazások és beállítások

#### Szkennelés FTP kiszolgálóra

Ezzel a lehetőséggel mentheti a beszkennelt képet egy FTP kiszolgálón található mappába.

A szkennelési beállítások módosításához kattintson jobb egérgombbal az FTP

1 Helyezzen be egy dokumentumot a szkennerbe.

- 2 Indítsa el a Button Manager V2.
- 3 Kattintson az FTP

FTP

lehetőségre a szkennelés megkezdéséhez.

FTP

Ha a szkennelés befejeződik, a beszkennelt képet a program közvetlenül az FTP kiszolgálón található mappába küldi el.

A biztonság kedvéért ellenőrizze a szkennelés eredményét.

gombra.

6

# A szkenner kalibrációja

A szkennert 8 000 szkennelés után, illetve akkor kalibrálja, ha a beszkennelt képek homályosak, a színek eltérnek a megszokottól, vagy ha a szkennert hosszú ideig használaton kívül tárolta.

A kalibráció sikeres végrehajtásához szükséges lesz a szkennerhez kapott kalibrációs lapra.

### Kalibráció a szoftver használatával (Windows<sup>®</sup>)

- 1 Kattintson duplán az asztalon lévő DSmobileCapture parancsikonra 🦞
- Megjelenik a Szkennertípus választása párbeszédablak. Válassza a TWAIN lehetőséget az Illesztőprogram típusa beállítás alatt, majd válassza a Brother DS-620 (DS-720D) opciót a Szkennertípus mezőben és kattintson az OK gombra.
- 3 Elindul a **DSmobileCapture** alkalmazás.
- 4 Kattintson az **Beállítás** 💮 lehetőségre.

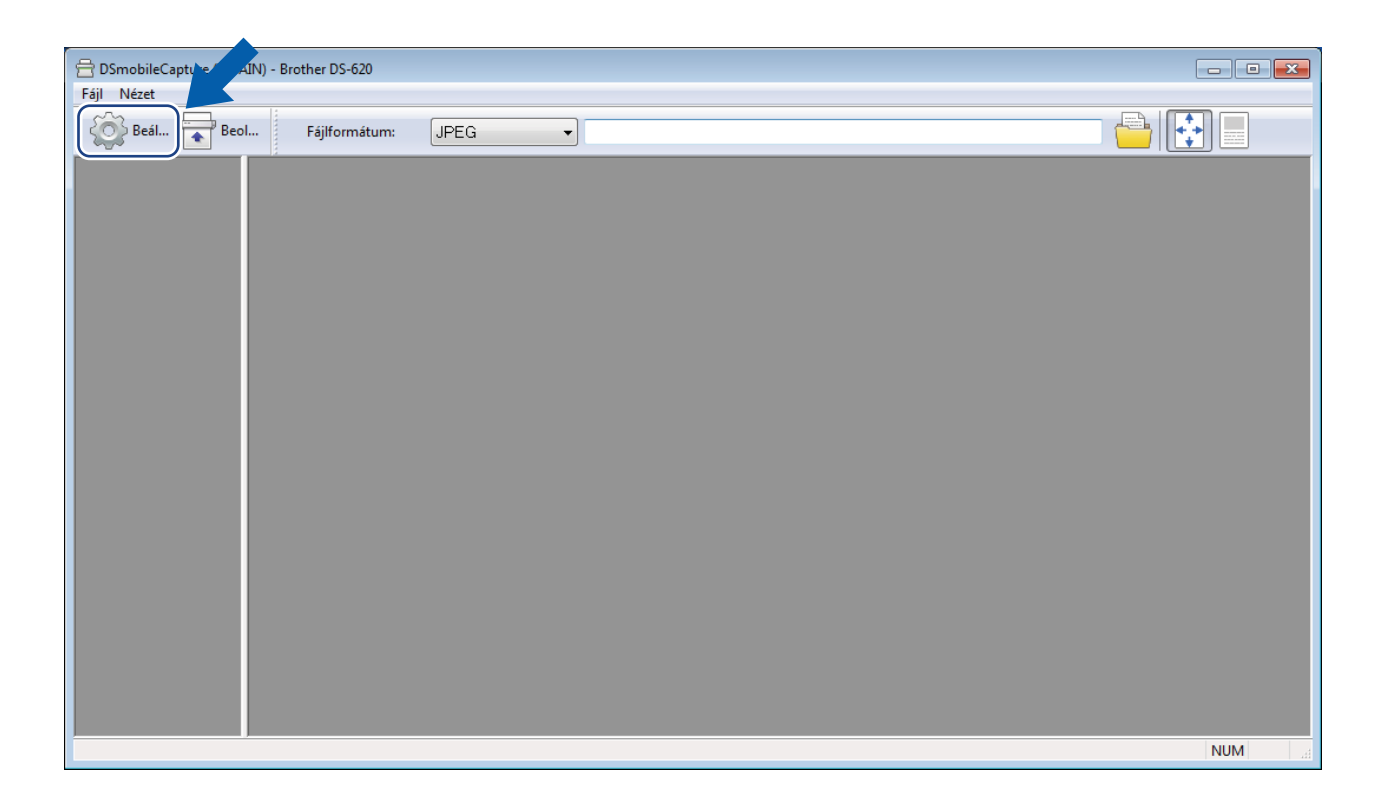

A szkenner kalibrációja

5 Kattintson a Lehetőségek fülre.

6 Kattintson a Kalibrálás lehetőségre a szkenner kalibrációjának megkezdéséhez.

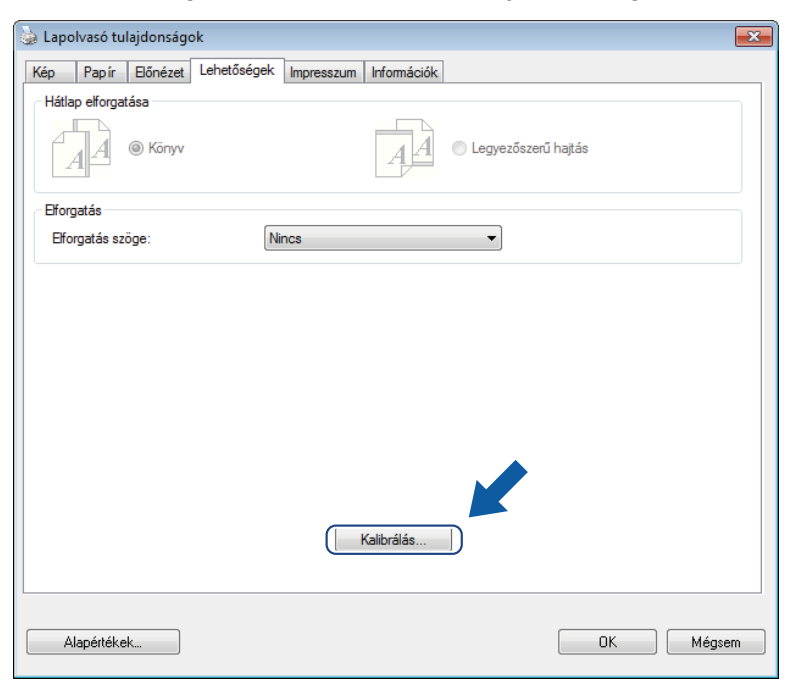

7 Egy üzenet jelenik meg, ami a kalibrációs lap behelyezésére szólít fel.

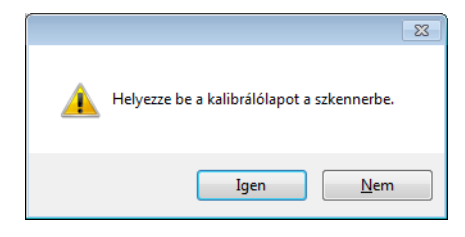

8 A kalibrációs lapot a széleinél fogya helyezze be az adagolónyílásba az alább látható módon. Kattintson az Igen lehetőségre.

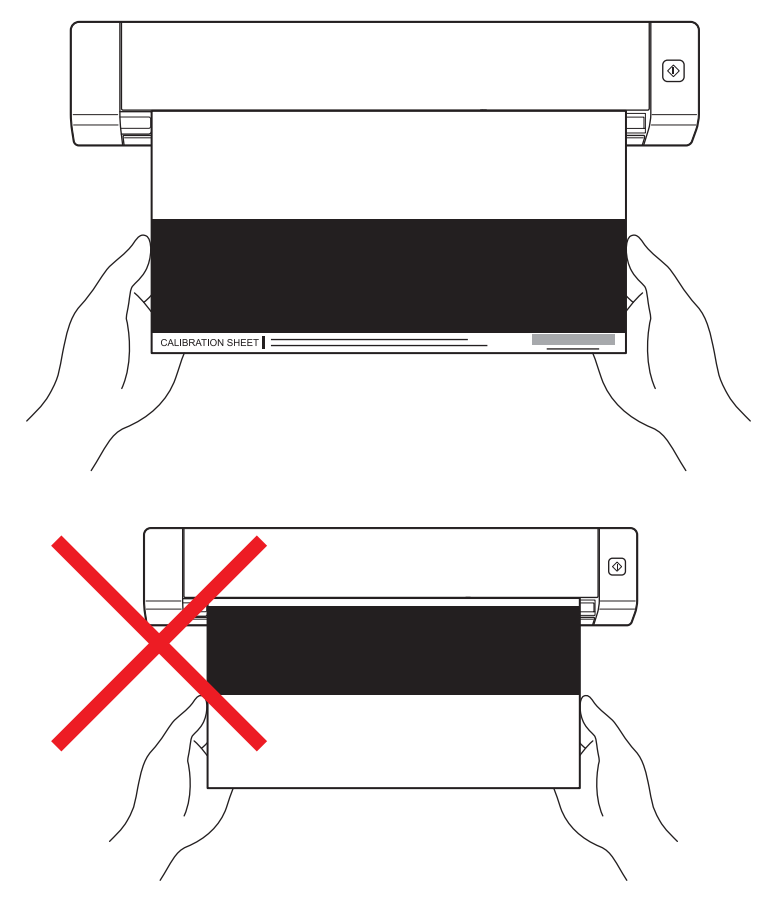

#### MEGJEGYZÉS

A kalibrációs lapot csak a széleinél fogva tartsa, és ügyeljen arra, hogy ne érintse a fehér és fekete területeket. Ha foltot vagy ujjlenyomatot hagy a lapon, az kalibrációs hibát okozhat.

9 A szkennelés automatikusan megkezdődik.

A kalibrációs lap beszkennelése után a képernyőn a Sikeres kalibrálás. üzenet jelenik be, a kalibrációs **6**0 befejezését jelezve. Kattintson az OK gombra a kalibráció befejezéséhez, majd kattintson az OK gombra a Lehetőségek képernyő bezárásához.

| Kalibrálá | s           | × |
|-----------|-------------|---|
| Sikeres   | kalibrálás. |   |
|           | ОК          |   |
|           |             |   |

#### MEGJEGYZÉS

Ha a Kalibráció sikertelen üzenet jelenik meg a képernyőn, húzza ki a Micro USB-kábelt a számítógépből. Csatlakoztassa újra a Micro USB-kábelt a számítógéphez és ismételje meg a kalibrációt. Ha a kalibráció újból sikertelen, ellenőrizze a szkenner beolvasó egysége tiszta-e.

A szkenner kalibrációja

### Kalibráció a szoftver használatával (Macintosh)

- Kattintson duplán az asztalon lévő DSmobileCapture parancsikonra
- 2 Elindul a **DSmobileCapture** alkalmazás.
- 3 Kattintson a **Opciók** fülre.
- 4 Kattintson a Kalibrálás lehetőségre a szkenner kalibrációjának megkezdéséhez.

|         | Kén Fi     | le Papir Or | nciók Informá | ciók |
|---------|------------|-------------|---------------|------|
|         | Kep Fi     |             |               | CIOK |
| Elforga | tás szöge: | Nincs       | \$            |      |
| Tük     | ör         |             |               |      |
|         | Kalibrálás |             |               |      |
|         |            |             |               |      |
|         |            |             |               |      |
|         |            |             |               |      |
|         |            |             |               |      |
|         |            |             |               |      |
|         |            |             |               |      |
|         |            |             |               |      |
|         |            |             |               |      |
|         |            |             |               |      |
|         |            |             |               |      |
|         |            |             |               |      |
|         |            |             |               |      |
|         |            |             |               |      |
|         |            |             |               |      |

5 Egy üzenet jelenik meg, ami a kalibrációs lap behelyezésére szólít fel.

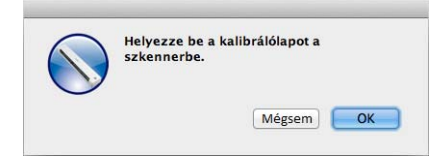

6

6 A kalibrációs lapot a széleinél fogva helyezze be az adagolónyílásba az alább látható módon. Kattintson az **OK** gombra.

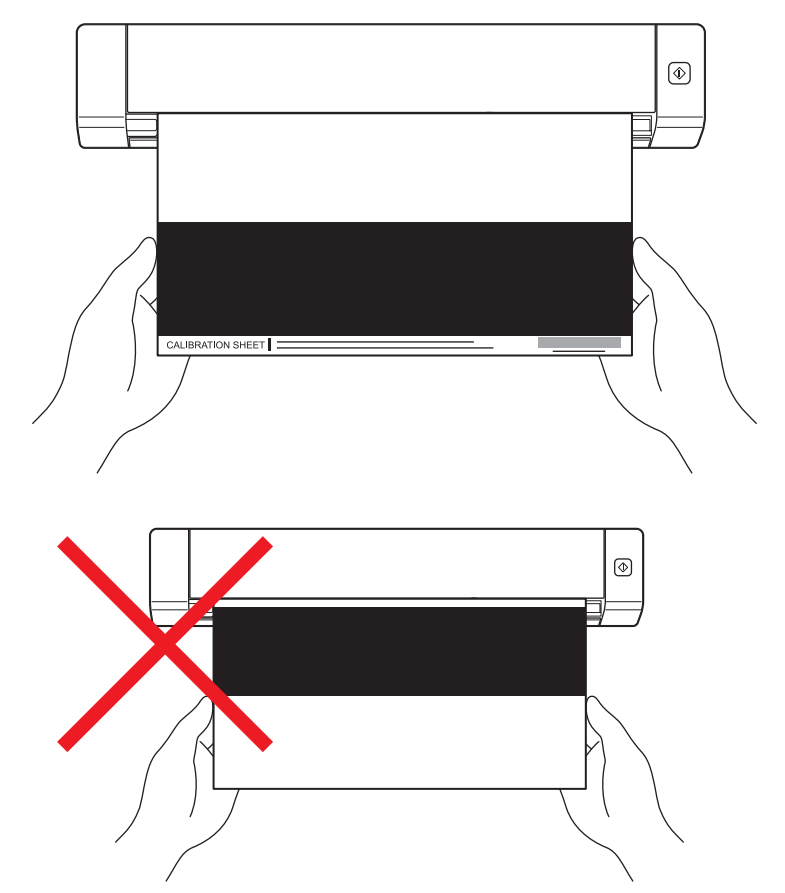

#### **MEGJEGYZÉS**

A kalibrációs lapot csak a széleinél fogva tartsa, és ügyeljen arra, hogy ne érintse a fehér és fekete területeket. Ha foltot vagy ujjlenyomatot hagy a lapon, az kalibrációs hibát okozhat.

- 7 A szkennelés automatikusan megkezdődik.
- 8 A kalibrációs lap beszkennelése után a képernyőn a Sikeres kalibrálás. üzenet jelenik be, a kalibrációs sikeres befejezését jelezve. Kattintson az OK gombra a kalibráció befejezéséhez.

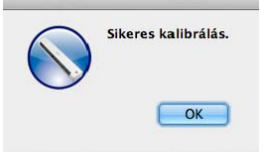

#### MEGJEGYZÉS

Ha a **Kalibráció sikertelen** üzenet jelenik meg a képernyőn, húzza ki a Micro USB-kábelt a számítógépből. Csatlakoztassa újra a Micro USB-kábelt a számítógéphez és ismételje meg a kalibrációt. Ha a kalibráció újból sikertelen, ellenőrizze a szkenner beolvasó egysége tiszta-e.

## A szkenner karbantartása

#### FONTOS

Ne használjon oldószert vagy maró hatású folyadékot, mint alkoholt vagy benzolt a szkenner tisztításához, ellenkező esetben tartósan sérülhet a műanyag burkolat.

### A készülék burkolatának tisztítása

A porlerakódás megelőzése érdekében rendszeres időközönként tisztítsa meg a szkenner külső burkolatát.

- Húzza ki a Micro USB-kábelt a szkennerből és a számítógépből.
- 2 Törölje le a szkenner burkolatát száraz, puha, szálmentes törlőkendővel. Ha szükséges törölje át a burkolatot nedves, vízzel vagy kis koncentrációjú tisztítószerrel átitatott ronggyal és törölje át száraz törlőkendővel.
- 3 Csatlakoztassa ismét a Micro USB-kábelt a szkennerhez és a számítógéphez.

### A készülék belsejének tisztítása

A szkennelt képek minőségének megőrzése érdekében rendszeres időközönként tisztítsa meg a szkenner belsejét. A szkennelt képeken megjelenő függőleges vonalak vagy csíkok jelzik a szkenner megtisztításának szükségességét.

- Húzza ki a Micro USB-kábelt a szkennerből és a számítógépből.
- Nyissa fel a szkenner fedlapját.

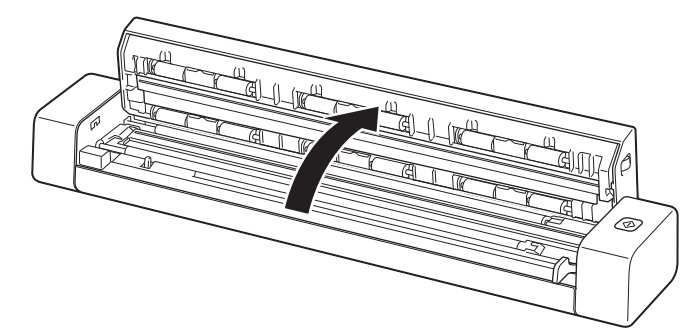

3 Óvatosan törölje át a szkennerüveg csíkot és adagológörgőket a készülékhez adott törlőkendővel.

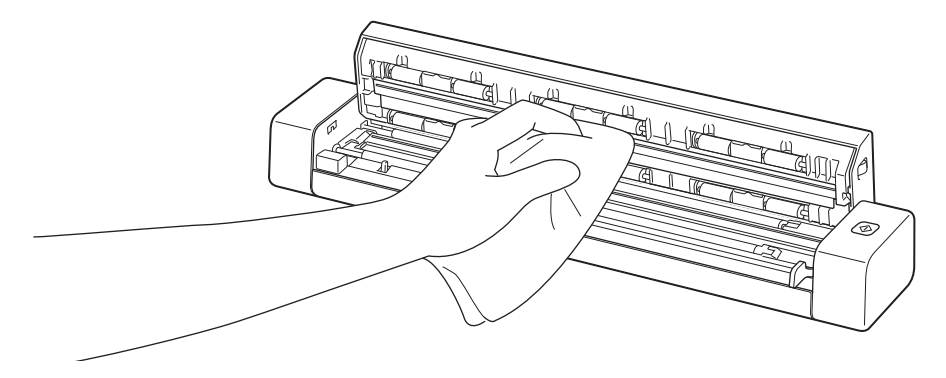

- 4 Zárja vissza a fedlapot.
- 5 Csatlakoztassa ismét a Micro USB-kábelt a szkennerhez és a számítógéphez.

8

## Hibaelhárítás

#### FONTOS

Műszaki segítségnyújtásért vegye fel a kapcsolatot az ügyfélszolgálattal a szkenner vásárlásának országában. További információért lásd: *Ügyfélszolgálat* a 54. oldalon. A hívást az **adott országból** kell kezdeményezni.

Ha úgy véli, nem működik megfelelően a szkenner, tekintse meg a következő táblázatot, és kövesse a hiba elhárítására vonatkozó tanácsokat.

A legtöbb hibát a felhasználó maga is javítani tudja. Ha további segítségre van szüksége, a Brother Solutions Center honlapján tájékozódhat a legfrissebb GYIK-ről és hibakeresési tanácsokról: support.brother.com

Ha nem eredeti Brother termékeket használ, azok jelentősen befolyásolhatják a szkennelési minőséget, valamint a készülék teljesítményét és megbízhatóságát.

### Hiba- és karbantartási üzenetek

| Hibaüzenet                                                                                                    | Ok                                                                                                    | Ajánlott intézkedés                                                                                                    |
|----------------------------------------------------------------------------------------------------|----------------------------------------------------------------------------------------------------|----------------------------------------------------------------------------------------------------|
| Illesztőprogram foglalt.                                                                                           | A használt szkennelési alkalmazás<br>összeomlott vagy az szkenner<br>illesztőprogram adminisztrátori<br>jogokkal van zárolva. | Húzza ki a Micro USB-kábelt<br>a számítógépből. Csatlakoztassa<br>újra a Micro USB-kábelt a<br>számítógéphez és indítsa el újra<br>az alkalmazást. |
| A dokumentum elakadt. Nyissa ki<br>a fedlapot és előrehúzva távolítsa el<br>az elakadt papírt, majd próbálja újra. | A dokumentum elakadt.                                                                                                    | Nyissa ki a fedlapot és előrehúzva<br>távolítsa el a dokumentumot, majd<br>csukja vissza a fedlapot.                                               |
| A kézi dokumentumadagoló fedele<br>nyitva van.                                                                     | A szkenner fedlapja nyitva<br>a szkennelés megkezdésekor.                                                                     | Csukja be a fedlapot és indítsa újra<br>a szkennelést.                                                                                             |
| Nincs papír a kézi<br>dokumentumadagolóban.                                                                        | Nincs dokumentum<br>az adagolónyílásban.                                                                                      | Helyezze be a dokumentumot<br>az adagolónyílásba és indítsa újra<br>a szkennelést.                                                                 |
| Szkenner nem található.                                                                                            | A szkenner nincs csatlakoztatva<br>a számítógéphez.                                                                           | Ellenőrizze, hogy megfelelően<br>van-e csatlakoztatva a szkennert<br>és a számítógépet összekötő<br>Micro USB-kábel.                               |
| Operációs rendszer hiba.                                                                                           | Az operációs rendszer nem ismeri<br>fel a szkennert.                                                                          | <ul> <li>Ellenőrizze, hogy megfelelően<br/>van-e csatlakoztatva a szkennert<br/>és a számítógépet összekötő<br/>Micro USB-kábel.</li> </ul>        |
|                                                                                                    |                                                                                                    | Inditsa ujra a szamítogepet.                                                                                                    |

| Hibaüzenet                                                      | Ok                                                                                                    | Ajánlott intézkedés                                                                                                    |
|-----------------------------------------------------------------|----------------------------------------------------------------------------------------------------|----------------------------------------------------------------------------------------------------|
| A kalibráció nem sikerült. Kérem,<br>indítsa újra a készüléket. | Hiba miatt a kalibrációs sikertelen.<br>Például a kalibrációs lapot nem<br>a megfelelő irányban helyezte be. | Húzza ki a Micro USB-kábelt<br>a számítógépből. Csatlakoztassa<br>újra a Micro USB-kábelt<br>a számítógéphez és ismételje<br>meg a kalibrációt.                                                            |
|                                                                 |                                                                                                    | Helyezze be a kalibrációs lapot<br>a megfelelő irányban.                                                                                                    |
|                                                                 |                                                                                                    | <ul> <li>Windows<sup>®</sup> felhasználók:<br/>a szoftver használatával történő<br/>kalibrációhoz lásd: <i>Kalibráció</i><br/>a szoftver használatával<br/>(Windows<sup>®</sup>) a 36. oldalon.</li> </ul> |
|                                                                 |                                                                                                    | <ul> <li>Macintosh felhasználók:<br/>a szoftver használatával történő<br/>kalibrációhoz lásd: <i>Kalibráció</i><br/>a szoftver használatával<br/>(Macintosh) a 39. oldalon.</li> </ul>                     |

### Hibaelhárítás

#### Szkennelési problémák

| Probléma                                                                                                | Ok                                                                                                    | Javaslatok                                                                                                    |
|----------------------------------------------------------------------------------------------------|----------------------------------------------------------------------------------------------------|----------------------------------------------------------------------------------------------------|
| A szkenner nem<br>kapcsol be.                                                                           | A készülékhez tartozó Micro USB-kábel nem csatlakozik megfelelően.                                       | Ellenőrizze, hogy a Micro USB-kábel megfelelően csatlakozik-e a szkennerhez és a számítógéphez.                                                                                                    |
| A számítógép nem<br>ismeri fel a szkennert,<br>amikor az a<br>Micro USB-kábellel<br>van csatlakoztatva. | Több ok lehetséges.                                                                                      | Ellenőrizze, hogy a Micro USB-kábel megfelelően<br>csatlakozik-e a szkennerhez és a számítógéphez.<br>Húzza ki a Micro USB-kábelt, majd csatlakoztassa<br>ismét a Micro USB-kábelt a szkennerhez és<br>a számítógéphez. |
| A beszkennelt képeken<br>fekete vonalak vagy<br>üres területek láthatók,                                | Ez a probléma akkor fordult elő,<br>ha a szkenner nincs megfelelően<br>kalibrálva vagy egy idegen tárgy, | <ol> <li>Ellenőrizze a dokumentumadagoló nyílást, hogy<br/>nem található-e benne valami. Ha idegen tárgyat<br/>talál, távolítsa el a szkennerből.</li> </ol>                                                            |
| vagy általános<br>minőségük rossz.                                                                      | nt pl. papírkapocs vagy papírdarab<br>n elakadva a szkennerben.                                          | <ol> <li>Kalibrálja a szkennert (lásd: A szkenner<br/>kalibrációja a 36. oldalon).</li> </ol>                                                                                                    |
|                                                                                                    |                                                                                                    | Ha a szkennelési minőség a szkenner kalibrációja<br>után sem javul                                                                                                    |
|                                                                                                    |                                                                                                    | <ol> <li>Tisztítsa meg a szkennert (lásd: A szkenner<br/>karbantartása a 41. oldalon).</li> </ol>                                                                                                    |
|                                                                                                    |                                                                                                    | 2. Kalibrálja ismét a szkennert.                                                                                                    |

| Probléma                                                 | Ok                                                                                                    | Javaslatok                                                                                                    |  |  |
|----------------------------------------------------------|----------------------------------------------------------------------------------------------------|----------------------------------------------------------------------------------------------------|--|--|
| A dokumentumot nem<br>lehet megfelelően<br>beszkennelni. | A dokumentumvezetőket nem állította<br>be a dokumentum szélességének<br>megfelelően.                  | Igazítsa a papírvezetőket úgy, hogy a dokumentum szélességéhez illeszkedjenek.                                                                          |  |  |
|                                                          | A beállítások nem megfelelőek<br>a dokumentumhoz. Például A4-es                                       | Ellenőrizze, hogy dokumentumméret beállítás<br>a megfelel-e a dokumentumnak.                                                                            |  |  |
|                                                          | méretű dokumentumot helyezett be,<br>de dokumentumméretnek A5 beállítást                              | Windows <sup>®</sup> felhasználók: Lásd: <i>Papírbeállítások</i><br>a 17. oldalon.                                                                      |  |  |
|                                                          |                                                                                                    | Macintosh felhasználók: Lásd: <i>Papírbeállítások</i><br>a 27. oldalon.                                                                                 |  |  |
| A szkennelési                                            | A felbontás nem megfelelő                                                                             | Csökkentse a szkennelési felbontást.                                                                                                    |  |  |
| sebesség túl lassú.                                      | a dokumentumhoz.                                                                                      | Windows <sup>®</sup> felhasználók: Lásd: <i>Képbeállítások</i><br>a 16. oldalon.                                                                        |  |  |
|                                                          |                                                                                                    | Macintosh felhasználók: Lásd: <i>Képbeállítások</i> a 24. oldalon.                                                                                      |  |  |
| A szkenner csatlakozik<br>a számítógéphez,               | A dokumentum nincs megfelelően<br>beállítva.                                                          | Helyezze be a dokumentumot, amíg nem érzi,<br>hogy a felső része érinti a szkenner belsejét.                                                            |  |  |
| de nem húzza be<br>a dokumentumot<br>és nem végez        | A dokumentum túl vékony vagy túl vastag.                                                              | Ellenőrizze, hogy a dokumentum szkennelhető-e<br>(lásd: <i>A dokumentumokra vonatkozó előírások</i><br>a 6. oldalon).                                   |  |  |
| Seminingen muveletet.                                    |                                                                                                    | Ha nem a dokumentum okozza a problémát:                                                                                                    |  |  |
|                                                          |                                                                                                    | <ol> <li>Ellenőrizze, hogy megfelelően van-e<br/>csatlakoztatva a szkennert és a számítógépet<br/>összekötő Micro USB-kábel.</li> </ol>                 |  |  |
|                                                          |                                                                                                    | <ol> <li>Telepítse újra a szkenner illesztőprogramot<br/>a DVD-ROM-ról.</li> </ol>                                                                      |  |  |
|                                                          | A szkenner fedlapja nyitva van.                                                                       | Csukja be a fedlapot és indítsa újra a szkennelést.                                                                                                    |  |  |
| A dokumentum<br>elakadt.                                 | Több ok lehetséges.                                                                                   | Nyissa ki a szkenner fedlapját és óvatosan húzza ki<br>a dokumentumot. Ellenőrizze, hogy nem maradt-e<br>papírdarab a szkenner belsejében.              |  |  |
|                                                          | A dokumentum nem szkennelhető<br>a készülékkel (például a papír túl<br>hosszú).                       | Ellenőrizze, hogy a dokumentum szkennelhető-e<br>a készülékkel (lásd: A dokumentumokra<br>vonatkozó előírások a 6. oldalon).                            |  |  |
|                                                          |                                                                                                    | <ul> <li>Használja a készülékhez adott hordozólapot<br/>(lásd: A hordozólap behelyezése a 10. oldalon).</li> </ul>                                      |  |  |
| A szkenner melegszik.                                    | Hosszabb használat után a szkenner kis<br>mennyiségű hőt bocsáthat ki, ez nem<br>jelez meghibásodást. | Ha a szkenner szokatlan szagot bocsát ki,<br>vagy a szkenner felforrósodik, azonnal húzza<br>ki a Micro USB-kábelt a szkennerből és<br>a számítógépből. |  |  |

#### Hibaelhárítás

| Probléma                                     | Ok                                                                                           | Javaslatok                                                                                                    |  |
|----------------------------------------------|----------------------------------------------------------------------------------------------|----------------------------------------------------------------------------------------------------|--|
| Rossz szkennelési<br>minőség.                | Papírpor gyűlt fel a szkenner<br>belsejében.                                                 | Tisztítsa meg a szkennert (lásd: A szkenner karbantartása a 41. oldalon).                                                                                                    |  |
|                                              | Kalibrációt kell végrehajtani.                                                               | Végezze el a kalibrációt.                                                                                                    |  |
|                                              |                                                                                              | <ul> <li>Windows<sup>®</sup> felhasználók: a szoftver használatával<br/>történő kalibrációhoz lásd: <i>Kalibráció a szoftver</i><br/>használatával (Windows<sup>®</sup>) a 36. oldalon.</li> </ul> |  |
|                                              |                                                                                              | <ul> <li>Macintosh felhasználók: a szoftver használatával<br/>történő kalibrációhoz lásd: Kalibráció a szoftver<br/>használatával (Macintosh) a 39. oldalon.</li> </ul>                            |  |
|                                              | A szkenner felbontás túl alacsony.                                                           | Próbálkozzon a szkennelési felbontás növelésével.                                                                                                    |  |
|                                              |                                                                                              | Windows <sup>®</sup> felhasználók: Lásd: <i>Képbeállítások</i><br>a 16. oldalon.                                                                                                    |  |
|                                              |                                                                                              | Macintosh felhasználók: Lásd: <i>Képbeállítások</i><br>a 24. oldalon.                                                                                                    |  |
| A beszkennelt                                | A beállítások nem megfelelőek                                                                | Módosítsa a szkennelési beállításokat.                                                                                                    |  |
| képszínei sötétek.                           | a szkennelt dokumentumhoz.                                                                   | Windows <sup>®</sup> felhasználók: Lásd: <i>Képbeállítások</i><br>a 16. oldalon.                                                                                                    |  |
|                                              |                                                                                              | Macintosh felhasználók: Lásd: <i>Képbeállítások</i><br>a 24. oldalon.                                                                                                    |  |
|                                              | Kalibrációt kell végrehajtani.                                                               | Végezze el a kalibrációt.                                                                                                    |  |
|                                              |                                                                                              | <ul> <li>Windows<sup>®</sup> felhasználók: a szoftver használatával<br/>történő kalibrációhoz lásd: <i>Kalibráció a szoftver</i><br/>használatával (Windows<sup>®</sup>) a 36. oldalon.</li> </ul> |  |
|                                              |                                                                                              | <ul> <li>Macintosh felhasználók: a szoftver használatával<br/>történő kalibrációhoz lásd: Kalibráció a szoftver<br/>használatával (Macintosh) a 39. oldalon.</li> </ul>                            |  |
| Az OCR (optikai                              | A szkenner felbontás túl alacsony.                                                           | Próbálkozzon a szkennelési felbontás növelésével.                                                                                                    |  |
| karakterfelismerés)<br>funkció nem működik.  |                                                                                              | Windows <sup>®</sup> felhasználók: használja<br>a <b>PaperPort™ 12SE</b> alkalmazást<br>a felbontás növeléséhez.                                                                                   |  |
|                                              |                                                                                              | Macintosh felhasználók: használja<br>a <b>Presto! PageManager 9</b> alkalmazást<br>a felbontás növeléséhez.                                                                                        |  |
|                                              | (Windows <sup>®</sup> felhasználók)                                                          | Ellenőrizze, hogy telepítette-e a Nuance                                                                                                    |  |
|                                              | A Nuance PaperPort™ 12SE<br>alkalmazás nincs telepítve<br>a számítógépre.                    | PaperPort™ 12SE alkalmazást a készülékhez ado<br>DVD-ROM-ról.                                                                                                    |  |
|                                              | (Macintosh felhasználók)                                                                     | Ellenőrizze, hogy telepítette-e a Presto!                                                                                                    |  |
|                                              | A Presto! PageManager alkalmazás<br>nincs telepítve a számítógépre.                          | PageManager alkalmazást a készülékhez<br>adott DVD-ROM-ról.                                                                                                    |  |
| A beszkennelt kép<br>el van csúszva (ferde). | A szkenner dokumentumvezetőit<br>nem állította be a dokumentum<br>szélességének megfelelően. | Igazítsa a papírvezetőket úgy, hogy a dokumentum szélességéhez illeszkedjenek.                                                                                                    |  |

| Probléma                                          | Ok                                                             | Javaslatok                                                                                                    |  |  |
|---------------------------------------------------|----------------------------------------------------------------|----------------------------------------------------------------------------------------------------|--|--|
| Fehér függőleges<br>vonalak vagy fehér            | A szkenner közvetlen napfénynek van .                          | <ul> <li>Helyezze át a szkennert zárt térbe, közvetlen<br/>napfénytől távol.</li> </ul>                               |  |  |
| csíkok jelennek meg<br>a beolvasott képen.        | A szkenner közelében fényforrás található.                     | <ul> <li>Távolítsa el a szkennert a fényforrás közeléből.</li> </ul>                                                  |  |  |
|                                                   |                                                                |                                                                                                    |  |  |
| A beszkennelt képen<br>átlátszik a lap túloldala. | A dokumentum túl vékony.                                       | Ellenőrizze, hogy a dokumentum szkennelhető-e<br>(lásd: <i>A dokumentumokra vonatkozó előírások</i><br>a 6. oldalon). |  |  |
|                                                   | A kontraszt beállítása nem megfelelő.                          | Növelje a kontrasztszintet.                                                                                           |  |  |
|                                                   |                                                                | Windows <sup>®</sup> felhasználók: Lásd: <i>Képbeállítások</i><br>a 16. oldalon.                                      |  |  |
|                                                   |                                                                | Macintosh felhasználók: Lásd: <i>Képbeállítások</i><br>a 24. oldalon.                                                 |  |  |
| (csak <b>DS-720D</b> )                            | A duplex szkennelési beállítások                               | Válassza ki a Duplex jelölődobozt a Kép fülön                                                                         |  |  |
| Nem lehet duplex<br>szkennelést<br>végrehajtani.  | nincsenek konfigurálva a <b>DSmobileCapture</b> alkalmazásban. | a <b>DSmobileCapture</b> alkalmazásban.                                                                               |  |  |

#### Szoftverproblémák

| Probléma                                                                                                    | Ok                                                                                   | Javaslatok                                                                                                    |
|----------------------------------------------------------------------------------------------------|--------------------------------------------------------------------------------------|----------------------------------------------------------------------------------------------------|
| A szkennelési<br>program <b>Beolvas</b>                                                                                                  | Ez a hibaüzenet akkor jelenik meg,<br>ha a számítógép nem ismeri fel<br>a szkennert. | <ol> <li>Ellenőrizze, hogy megfelelően csatlakoztatta-e<br/>a szkennert.</li> </ol>                                                                        |
| gombjának<br>lenyomására az alábbi<br>hibaüzenet jelenik<br>meg: <b>Kérem.</b>                                                           |                                                                                      | <ol> <li>Ellenőrizze, hogy a Micro USB-kábel működik-e,<br/>illetve hogy az nincs elszakadva vagy más<br/>módon megsérülve.</li> </ol>                     |
| telepítsen szkennert<br>vagy A szkennelés<br>megszakadt, mert<br>a szkenner nincs<br>bekapcsolva vagy<br>nem csatlakozik<br>megfelelően. |                                                                                      | Ha a hiba a Micro USB-kábel megfelelő<br>csatlakozásának ellenőrzése után is jelentkezik,<br>telepítse újra a szkenner illesztőprogramot<br>a DVD-ROM-ról. |
| Nem tudom telepíteni<br>a szkenner<br>illesztőprogramokat.<br>(Windows <sup>®</sup> )                                                    | Lehet, hogy nem rendelkezik<br>adminisztrátori jogosultságokkal.                     | Adminisztrátori jogosultságokkal lépjen be<br>a Windows <sup>®</sup> rendszerbe.                                                                           |

#### Hibaelhárítás

| Probléma                                                                  | Ok                                                                                                    | Javaslatok                                                                                                    |
|---------------------------------------------------------------------------|----------------------------------------------------------------------------------------------------|----------------------------------------------------------------------------------------------------|
| Nem tudom telepíteni<br>a szkenner<br>illesztőprogramokat.<br>(Macintosh) | Lehet, hogy nem rendelkezik<br>adminisztrátori jogosultságokkal.                                                                                                    | Az Alma menüből válassza a<br><b>Rendszerbeállítások &gt; Rendszer &gt;</b><br><b>Felhasználók és csoportok</b> lehetőséget.<br>Az ablak bal oldalán található a felhasználói fiókok<br>felsorolása, ahol az egyik az Ön felhasználóneve,<br>és alatta az "Admin" jelölés található.<br>Ha <u>nem</u> ez a helyzet, akkor vegye fel a kapcsolatot<br>a rendszeradminisztrátorral.                            |
| A fájlméret túl nagy.                                                     | A fájl mérete sok tényezőtől függ.<br>A dokumentum fizikai mérete és az<br>egyes lapokon található szöveg/grafika<br>mennyisége mind hozzájárulnak a fájl<br>méretéhez. Ezek a tényezők nem<br>változtathatók meg. | Egy adott dokumentumból úgy tudja a legkisebb<br>méretű fájlt létrehozni, ha a legalacsonyabb<br>felbontást és fekete-fehér üzemmódot választja,<br>valamint a lehető legkisebb szkennelési területet<br>jelöli ki. Az ellenkező beállításokkal (szkennelés<br>a legmagasabb felbontással, színes üzemmódban<br>és a legnagyobb szkenneli terület kiválasztásával)<br>hozza létre a legnagyobb méretű fájlt. |
|                                                                           |                                                                                                    | Windows <sup>®</sup> felhasználók: Lásd: A <i>DSmobileCapture szkennelési beállításainak módosítása (Windows</i> <sup>®</sup> ) a 15. oldalon.                                                                                                    |
|                                                                           |                                                                                                    | Macintosh felhasználók: Lásd: A DSmobileCapture szkennelési beállításainak módosítása (Macintosh) a 24. oldalon.                                                                                                    |

#### Más problémák

| Probléma                                                         | Ok                  | Javaslatok                                                                                                    |
|------------------------------------------------------------------|---------------------|----------------------------------------------------------------------------------------------------|
| Nem rendelkezem<br>kalibrációs lappal,<br>vagy elvesztettem azt. | Több ok lehetséges. | A szkennerhez kapott speciális fényes kalibrációs<br>lap adja a legjobb kalibrációs eredményeket.<br>Új kalibrációs lap rendeléséhez vegye fel<br>a kapcsolatot a helyi Brother képviselettel<br>a <u>www.brother.com</u> weboldalon található<br>elérhetőségek valamelyikén. |
| USB-elosztót<br>szeretnék használni.                             | Több ok lehetséges. | Az USB-elosztó nem biztos, hogy elegendő tápellátást tud biztosítani a szkenner számára.                                                                                                    |

### Műszaki adatok

#### MEGJEGYZÉS

Ez a fejezet foglalja össze a szkenner műszaki adatait. További adatokért látogassa meg a készülék oldalát a <u>www.brother.com</u> címen és kattintson a **Műszaki adatok** fülre.

### Általános

|                 |              |                | DS-620                       | DS-720D                                                 |  |  |
|-----------------|--------------|----------------|------------------------------|---------------------------------------------------------|--|--|
| Áramforrás      |              | USB tápellátás | USB tápellátás 5 V egyenáram |                                                         |  |  |
| Energiafelvétel |              | Szkennelés     | 2,5 W 500 mA                 | vagy kevesebb                                           |  |  |
|                 |              | Kész           | 1,0 W 200 mA                 | 1,0 W 200 mA vagy kevesebb                              |  |  |
| Méretek         |              | Szélesség      | 290                          | 5 mm                                                    |  |  |
|                 |              | Magasság       | 36,7 mm                      | 40,7 mm                                                 |  |  |
|                 |              | Mélység        | 52,5 mm                      | 66,9 mm                                                 |  |  |
| Súly            |              | ·              | Körülbelül 400 g             | Körülbelül 500 g                                        |  |  |
| Hőmérséklet     |              | Működési       | 5 - 5                        | 35 °C                                                   |  |  |
| Páratartalom    |              | Működési       | 15 -                         | 15 - 85%                                                |  |  |
|                 |              | Tárolási       | 10 -                         | - 90%                                                   |  |  |
| Dokumentumméret | Egy papírlap | Szélesség      | 55 - 21                      | 15,9 mm                                                 |  |  |
|                 |              | Hossz          | 1 oldalas<br>90 – 8          | szkennelés<br>12,8 mm                                   |  |  |
|                 |              |                | -                            | 2 oldalas szkennelés<br>(csak DS-720D)<br>90 – 406,4 mm |  |  |

#### Szkenner

|                                                                  |             |                                                                                                    | DS-620                       |                                                                                                    | DS-720D                                                                                                    |  |  |
|------------------------------------------------------------------|-------------|----------------------------------------------------------------------------------------------------|------------------------------|----------------------------------------------------------------------------------------------------|----------------------------------------------------------------------------------------------------|--|--|
| Szín/Fekete                                                      |             | Igen/Igen                                                                                                    |                              |                                                                                                    |                                                                                                    |  |  |
| Duplex szkennelés                                                |             |                                                                                                    | Nem                          |                                                                                                    | Igen                                                                                                    |  |  |
| TWAIN<br>kompatibilis                                            | Windows®    | Windows <sup>®</sup> XP <sup>1</sup> / Windows Vista <sup>®</sup> / Windows <sup>®</sup> 7 / Windows <sup>®</sup> 8 / Windows <sup>®</sup> 8.1 / Windows <sup>®</sup> 10                                                                                                    |                              |                                                                                                    |                                                                                                    |  |  |
| eszköz                                                           | Macintosh   |                                                                                                    | Mac OS X 10.6.x, 10.7.x, 10. | 8.x, 10.9.                                                                                                    | .x, 10.10.x, 10.11.x <sup>2</sup>                                                                                                    |  |  |
| Színmélység                                                      | Bevitel     |                                                                                                    | 48 bites szír                | feldolgoz                                                                                                    | zás                                                                                                    |  |  |
|                                                                  | Kimenet     |                                                                                                    | 24 bites színfeldolgozás     |                                                                                                    |                                                                                                    |  |  |
| Felbontás                                                        | Optikai     |                                                                                                    | Max. 600                     | × 600 dp                                                                                                    | pi                                                                                                    |  |  |
|                                                                  | Interpolált |                                                                                                    | 1 20                         | ) dpi                                                                                                    |                                                                                                    |  |  |
| Szkennelési szél                                                 | esség       |                                                                                                    | Max. 2                       | 16 mm                                                                                                    |                                                                                                    |  |  |
| Szürkeár-                                                        | Bevitel     |                                                                                                    | 16                           | bit                                                                                                    |                                                                                                    |  |  |
| nyalatos                                                         | Kimenet     |                                                                                                    | 8                            | oit                                                                                                    |                                                                                                    |  |  |
| Szkennelés max. sebessége<br>Duplex szkennelés max.<br>sebessége |             | <ul> <li>Mono 8,0 oldal percenkent (7,5 masodperc (Letter) max. 300 dpl)</li> <li>7,5 oldal percenként (8 másodperc (A4) max. 300 dpl)</li> <li>4,3 oldal percenként (14,1 másodperc (Letter) 400 dpi fölött)</li> <li>4 oldal percenként (15 másodperc (A4) 400 dpi fölött)</li> <li>Színes 8,0 oldal percenként (7,5 másodperc (Letter) max. 300 dpl)</li> <li>7,5 oldal percenként (8 másodperc (A4) max. 300 dpl)</li> <li>7,5 oldal percenként (14,1 másodperc (Letter) 400 dpi fölött)</li> <li>4,3 oldal percenként (14,1 másodperc (Letter) 400 dpi fölött)</li> <li>4 oldal percenként (15 másodperc (A4) 400 dpi fölött)</li> <li>4 oldal percenként (15 másodperc (A4) 400 dpi fölött)</li> </ul> |                              |                                                                                                    |                                                                                                    |  |  |
|                                                                  |             |                                                                                                    |                              | n<br>3<br>n<br>2<br>n<br>5<br>5<br>n<br>5<br>n<br>3<br>1<br>2<br>1<br>1<br>1<br>1<br>1<br>1<br>1<br>1<br>1<br>1<br>1<br>1<br>1<br>1<br>1<br>1<br>1 | násodperc (A4) max. 300 dpi)<br>3 oldal percenként (19,8<br>másodperc (Letter) 400 dpi fölött)<br>2,9 oldal percenként (21<br>másodperc (A4) 400 dpi fölött)<br>5,3 oldal percenként (11,3<br>másodperc (Letter) max. 300 dpi)<br>5 oldal percenként (12<br>másodperc (A4) max. 300 dpi)<br>3 oldal percenként (19,8<br>másodperc (Letter) 400 dpi fölött)<br>2,9 oldal percenként (21<br>másodperc (A4) 400 dpi fölött) |  |  |

<sup>1</sup> A Windows<sup>®</sup> XP ebben a használati útmutatóban magában foglalja a Windows<sup>®</sup> XP Home Edition és Windows<sup>®</sup> XP Professional kiadásokat is.

<sup>2</sup> Az Ön által használt MAC OS X operációs rendszer alatt futó legfrissebb illesztőprogramokért látogasson el weboldalunkra: <u>support.brother.com</u>

#### Interfészek

| USB | Nagy sebességű USB 2.0 <sup>1, 2</sup>                                                |
|-----|---------------------------------------------------------------------------------------|
|     | Ügyeljen rá, hogy legfeljebb 1,2 méter hosszú USB 2.0 kábelt (A/B típusú) használjon. |

Készüléke nagy sebességű USB 2.0 interfésszel rendelkezik. A készülék csatlakoztatható olyan számítógéphez is, amely USB 1.1 interfésszel rendelkezik.

<sup>2</sup> Harmadik fél USB portjait a rendszer nem támogatja.

A

### Számítógép követelmények

| TÁMOGATOTT OPERÁCIÓS RENDSZEREK ÉS SZOFTVERFUNKCIÓK |                                                                            |                                                                                                    |                                          |                                          |                                          |              |              |  |
|-----------------------------------------------------|----------------------------------------------------------------------------|----------------------------------------------------------------------------------------------------|------------------------------------------|------------------------------------------|------------------------------------------|--------------|--------------|--|
| Számítógépes platform<br>és operációs rendszer      |                                                                            | Processzor Minimális                                                                                                    | Minimum                                  | Javasolt                                 | A telepítéshez szükséges<br>lemezterület |              | Támogatott   |  |
| -                                                   | verzió                                                                     | sebesseg                                                                                                    | RAM                                      | RAM                                      | Illesztőprogramok                        | Alkalmazások | PC interresz |  |
| Windows <sup>®</sup><br>operációs<br>rendszer       | Windows <sup>®</sup> XP<br>Home<br>Windows <sup>®</sup> XP<br>Professional | Intel <sup>®</sup> Core™ 2 Duo<br>vagy egyenértékű                                                                      | 1 GB                                     | 2 GB                                     | 80 MB                                    | 1,2 GB       | USB          |  |
|                                                     | Windows <sup>®</sup> XP<br>Professional x64<br>Edition                     | 64-bites (Intel <sup>®</sup> 64<br>vagy AMD64)<br>támogatott CPU                                                        | 1 GB                                     | 2 GB                                     |                                          |              |              |  |
|                                                     | Windows Vista <sup>®</sup>                                                 | Intel <sup>®</sup> Core ™ 2 Duo<br>vagy egyenértékű<br>64-bites (Intel <sup>®</sup> 64<br>vagy AMD64)<br>támogatott CPU | 1 GB                                     | 2 GB                                     | 80 MB                                    | 1,2 GB       |              |  |
|                                                     | Windows <sup>®</sup> 7                                                     | Intel <sup>®</sup> Core ™ 2 Duo<br>vagy egyenértékű<br>64-bites (Intel <sup>®</sup> 64<br>vagy AMD64)<br>támogatott CPU | 1 GB<br>(32-bites)<br>2 GB<br>(64-bites) | 2 GB<br>(32-bites)<br>4 GB<br>(64-bites) | 80 MB                                    | 1,2 GB       |              |  |
|                                                     | Windows <sup>®</sup> 8                                                     | Intel <sup>®</sup> Core™ i3 vagy<br>egyenértékű 64-bites<br>(Intel <sup>®</sup> 64 vagy<br>AMD64) támogatott<br>CPU     | 1 GB<br>(32-bites)<br>2 GB<br>(64-bites) | 2 GB<br>(32-bites)<br>4 GB<br>(64-bites) | 80 MB                                    | 1,2 GB       |              |  |
|                                                     | Windows <sup>®</sup> 8.1                                                   | Intel <sup>®</sup> Core™ i3 vagy<br>egyenértékű 64-bites<br>(Intel <sup>®</sup> 64 vagy<br>AMD64) támogatott<br>CPU     | 1 GB<br>(32-bites)<br>2 GB<br>(64-bites) | 2 GB<br>(32-bites)<br>4 GB<br>(64-bites) | 80 MB                                    | 1,2 GB       |              |  |
|                                                     | Windows <sup>®</sup> 10                                                    | Intel <sup>®</sup> Core™ i3 vagy<br>egyenértékű 64-bites<br>(Intel <sup>®</sup> 64 vagy<br>AMD64) támogatott<br>CPU     | 1 GB<br>(32-bites)<br>2 GB<br>(64-bites) | 2 GB<br>(32-bites)<br>4 GB<br>(64-bites) | 80 MB                                    | 1,2 GB       |              |  |
| Macintosh                                           | Mac OS X 10.6.x                                                            | Intel <sup>®</sup> processzor                                                                                           | 1 GB                                     | 2 GB                                     | 80 MB                                    | 400 MB       | USB          |  |
| operációs<br>rendszer                               | Mac OS X 10.7.x                                                            | Intel <sup>®</sup> processzor                                                                                           | 1 GB                                     | 2 GB                                     |                                          |              |              |  |
| TEHU32EI                                            | Mac OS X 10.8.x                                                            | Intel <sup>®</sup> processzor                                                                                           | 2 GB                                     | 4 GB                                     | -                                        |              |              |  |
|                                                     | Mac OS X 10.9.x                                                            | Intel <sup>®</sup> processzor                                                                                           | 2 GB                                     | 4 GB                                     |                                          |              |              |  |
|                                                     | Mac OS X 10.10.x                                                           | Intel <sup>®</sup> processzor                                                                                           | 2 GB                                     | 4 GB                                     |                                          |              |              |  |
|                                                     | Mac OS X 10.11.x                                                           | Intel <sup>®</sup> processzor                                                                                           | 2 GB                                     | 4 GB                                     |                                          |              |              |  |

A legfrissebb illesztőprogramokért látogasson el a <u>support.brother.com</u> címre.

Valamennyi védjegy, márka és terméknév a megfelelő vállalat tulajdonát képezi.

B. melléklet

### Kapcsolatfelvétel a Brotherrel

#### FONTOS

B

Műszaki segítségnyújtásért vegye fel a kapcsolatot az ügyfélszolgálattal a szkenner vásárlásának országában. További információért lásd: *Ügyfélszolgálat* az 54. oldalon. A hívást az **adott országból** kell kezdeményezni.

#### A termék regisztrációja

A termék regisztrációjával a Brother International Corporation Önt fogja a készülék eredeti tulajdonosaként nyilvántartani. Az Ön regisztrációja a Brother honlapon:

- Bizonyítja a termék Ön általi megvásárlását ha esetleg elvesztené a számlát.
- Bizonyítékként használható biztosítási kárrendezés során, ha a készülék biztosítva volt.
- Lehetővé teszi, hogy értesítsük Önt a termék fejlesztéséről és különleges ajánlatainkról.

Töltse ki és faxolja el a Brother jótállási regisztrációs és teszt űrlapot, vagy egyszerűen töltse végezze el az online regisztrációt a következő címen:

www.brother.com/registration/

#### Gyakran ismételt kérdések (GY.I.K.)

A Brother készülékekkel kapcsolatos kérdéseire a Brother Solutions Center weboldalon találhatja meg a választ. Innen töltheti le a legfrissebb szoftverdokumentációkat és segédprogramokat, megtekintheti a gyakran ismételt kérdéseket és hibaelhárítási tippeket, valamint tájékozódhat a Brother készülék leghatékonyabb felhasználásáról.

#### support.brother.com

Az illesztőprogramok frissítését is a Brother Solutions Center segítségével végezheti.

A készülék teljesítményének naprakészen tartásához ellenőrizze a Brother Solutions Center honlapot az esetleg firmware frissítésekért.

B. melléklet

### Ügyfélszolgálat

A helyi Brother-képviselet elérhetőségét a <u>www.brother.com</u> oldalon találja.

Brother tartozékokat és kellékanyagokat a <u>www.brother.co.uk</u> címen vásárolhat.

B. melléklet

### Műszaki támogatás (PageManager és BizCard)

E-mail cím:

tech@newsoft.eu.com

#### MEGJEGYZÉS

Más problémákkal kapcsolatban lásd: *Ügyfélszolgálat* az 54. oldalon.